# 2019년 1학기 문화예술대학원 수강신청 안내

## 1. 수업요일 및 시간

- 가. 요일 : 월, 화 (야간)
- 나. 시간 : 1교시 / 18:30 19:50 (80분)
  - 2교시 / 20:00 21:20 (80분)

#### 2. 수강신청

가. 신청기간 : 2019. 02. 25(월) ~ 03. 01(금)

<u>나. 방법 : uDrims → 대학원학사 클릭 → 교과수업 클릭 → 수강신청 클릭</u> <u>다. 수강신청 세부 매뉴얼 첨부파일 4페이지 참조</u>

#### 3. 이수학점

- 가. 1과목당 2학점 체계로, 매 학기당 최저2학점~최대6학점 신청가능
- 나. 재학기간 중 최저24학점~최대30학점 이수가능
- 다. 수료이수학점은 최저24학점으로, 그 중 전공과목 16학점 이상을 반드시 이수, 유사학과 및 상호전공인정 전공의 교과목 수강 시 전공으로 인정함.

| 구분               | 학과       | 전공       |  |  |  |  |  |
|------------------|----------|----------|--|--|--|--|--|
| 사충저고이저           | 무에차자하고   | ۸        |  |  |  |  |  |
| 820008           | 군에상극극거   | 소설 · 드라마 |  |  |  |  |  |
|                  | 연극예술학과   | 연극예술전공   |  |  |  |  |  |
| 유사학과 및<br>상호전공인정 | 불교예술문화학과 | 한국음악전공   |  |  |  |  |  |
| 0-2020           | 예술경영학과   | 공연예술경영전공 |  |  |  |  |  |
|                  |          | 불교미술전공   |  |  |  |  |  |
| 유사학과 및           | 불교예술문화   | 문화재전공    |  |  |  |  |  |
| 상호전공인정           |          | 민화전공     |  |  |  |  |  |
|                  | 예술경영학과   | 미술경영전공   |  |  |  |  |  |

#### ※유사학과 및 상호전공인정 범위

#### 4. 타대학원 학점교류

- 가. 재학기간 중 대학원장의 허가를 얻어, 본교 타 대학원에서 유사전공 분야의교과목을 이수한 경우에는 통산 6학점 범위에서 본대학원 학점으로 인정함
- 나. 신청방법 : 홈페이지 양식함 [**타대학원 강좌수강 허가원**] ▶ 수업 담당교수 허가 ▶ 본 대학원 교학팀에 제출

※ 불교대학원 수업의 경우, 불교대학원 교학팀 경유 필요

5. 24학점 미취득으로 5학기를 초과하여 등록할 경우 소정의 등록금을 추가 납부

# 연구윤리와 논문작성법(졸업 필수) 수강 안내

## 1. 강 좌 명 : 연구윤리와 논문작성법

2. 수강시기 : 5학기 이내 1회 필수 이수

(2016년 전기 신입생부터 필수이수 적용, **미이수시 졸업불가.** 2015학년도 후기 입학생까지는 선택적 수강 가능)

- 3. 부여학점 : 0학점, P/F과목
- 4. 강의시간 : 총 10회 (1회당 30분 내외)
- 5. 성적부여 : 총 8회차 이상 수강 시 PASS처리

※ 단, FAIL시 별도로 수강과목명 및 성적표기 하지 않음

6. 수강방법 : uDrims 통해 수강신청 후, E-Class로 사이버 수강

## 7. 회차별 강의내용

| 회차 | 주제        | 회차 | 주제          |
|----|-----------|----|-------------|
| 1  | 연구윤리란?    | 6  | 연구데이터 관리    |
| 2  | 연구부정행위(1) | 7  | 공동연구        |
| 3  | 연구부정행위(2) | 8  | 학술논문에 대한 이해 |
| 4  | 연구자의 책임   | 9  | 학술적 글쓰기     |
| 5  | 인용과 표절    | 10 | 영어논문 작성법    |

# 학점이수 가이드라인

# 1. 석사과정(최소 5학기 등록)

| 졸업방법     | 1학기 | 2학기 | 3학기 | 4학기 | 5학기  | 총계                |
|----------|-----|-----|-----|-----|------|-------------------|
| 학위논문(작품) | 6학점 | 6학점 | 6학점 | 6학점 | 논문진행 | 24학점<br>*전공16학점이상 |
| 학점졸업     | 6학점 | 6학점 | 6학점 | 6학점 | 6학점  | 30학점<br>*전공16학점이상 |

2. 지도자과정(최소 4학기 등록)

| 수료방법 | 1학기 | 2학기 | 3학기 | 4학기 | 비고   |
|------|-----|-----|-----|-----|------|
| 학점취득 | 6학점 | 6학점 | 6학점 | 6학점 | 24학점 |

# 학위취득 가이드라인

| 과정<br>내용       | 석사         | 지도자     | 비고                                         |
|----------------|------------|---------|--------------------------------------------|
| 수업연한           | 2년6개월(5학기) | 2년(4학기) |                                            |
| 수료학점           | 24~30학점    | 24학점    | -학기당 6학점까지 신청가능<br>-최저 24학점 중 전공 16학점이상 취득 |
| 연구윤리와<br>논문작성법 | 1회 필수이수    | 해당없음    | -5학기 이내 1회 필수 이수<br>-미이수시 졸업불가             |
| 외국어시험          | 1학기 이상     | 해당없음    | -uDrims 접수                                 |
| 논문지도교수<br>위촉   | 2학기        | 해당없음    | -논문/학점졸업 진행여부 지도교수와 상담<br>-신청서 작성 후 교학팀 제출 |
| 종합시험           | 3학기 이상     | 해당없음    | -종합신청 시, 12학점 이상 취득자<br>-uDrims 접수         |
| 논문(작품)         | 4학기 이상     | 해당없음    | -최저 24학점 이수자<br>-외국어 및 종합시험 합격자            |
| 학점취득졸업         | 5학기 재학생    | 해당없음    | -5학기 중 6학점 추가 이수<br>-신청서 작성 후 교학팀 제출       |

# 수강신청 매뉴얼

## 1. uDrims 설치

동국대 서울캠퍼스(www.dongguk.edu) ► 상단의 uDrims 클릭

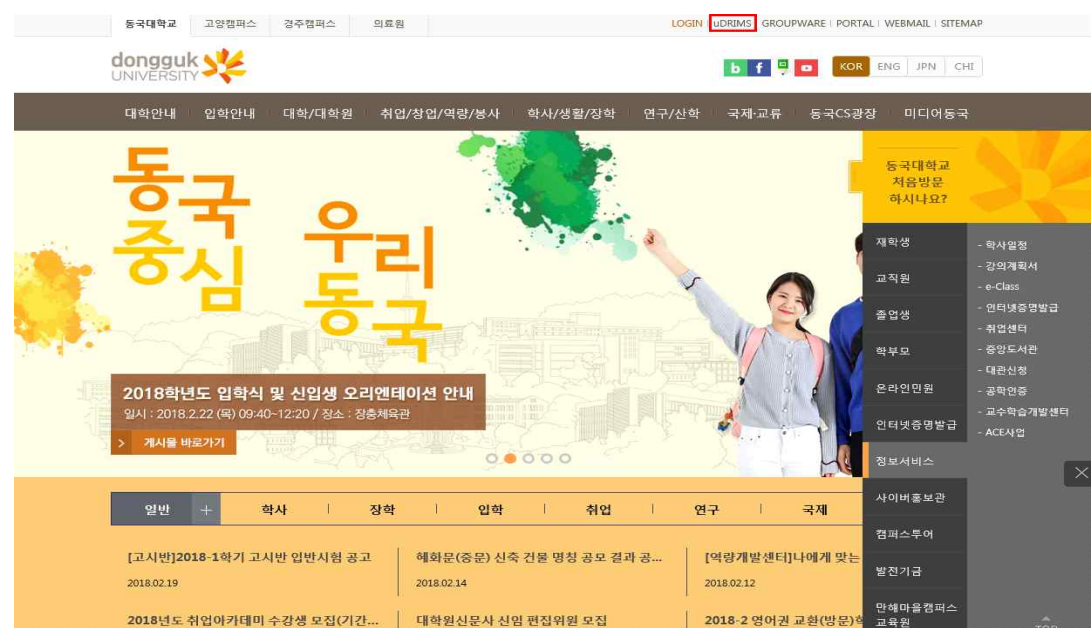

또는 문화예술대학원(gsca.dongguk.edu) 하단의 uDrims 클릭

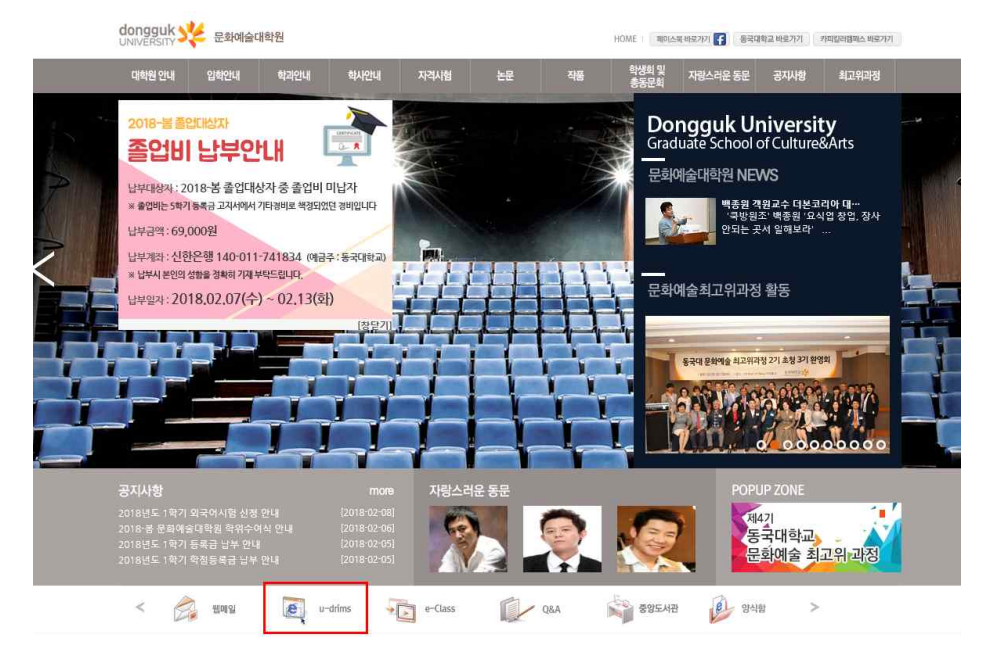

설치오류 문의 : 02-2260-8877 프로그램 자동설치 ▶ 모든 설치가 완료될 때까지 기다림

설치완료 후 바탕화면에 uDrims 아이콘( ) 생성 ▶ 아이콘 클릭 ▶ 프로그램 실행

2. uDrims 아이콘 클릭 → 프로그램 실행 → 학번 및 암호 입력 → 로그인

※ 로그인방법 : ID 입력란에 커서를 위치하고 학번 입력 ▶ 패스워드 기본 패스워드 - [주민번호 앞자리 6자리 + dg!]

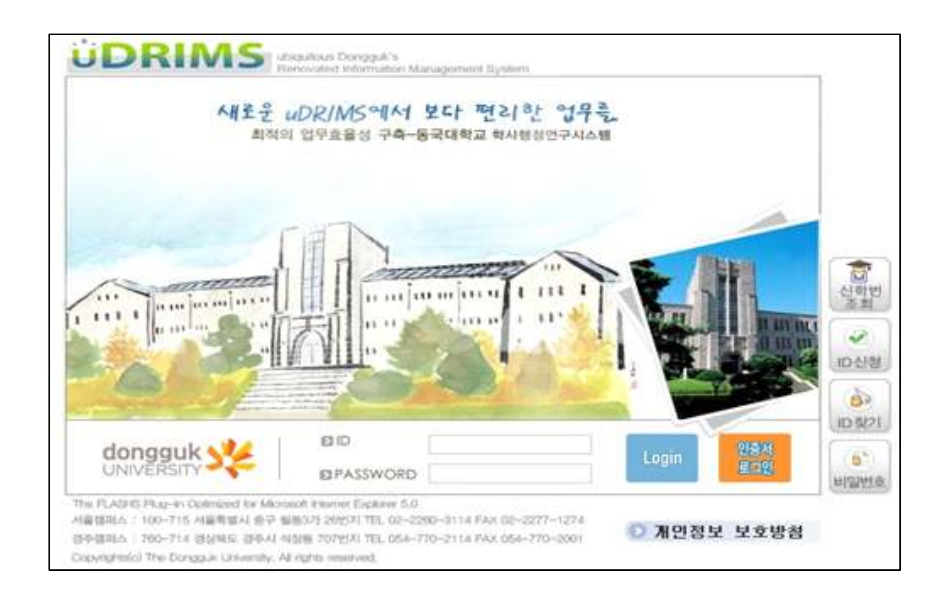

uDrims 상단 대학원학사 → 교과수업 → 수강신청 → 학과/교과과정 [전체]선택 → 조회 → 수강교과목 신청

| 영<br>전체<br>목록<br>교과과정 이수구분     | 학변 / 성명<br>학과<br>학 수강점II<br>학수강장변호 강 | 전체<br>전체<br>의계획서                | 교과목영                                         | 대학원학사<br>호<br>교과육영                                | > 교과수업 > 수강선형<br>(위교·정<br>전체<br>학교                               | 8만리 > 수강신형<br>전공 학침                                                             | (중 최민인생) (* 도종말<br>이수학기<br>(민조회) (한 저)<br>정원 여분 수강장원 당당 | *물겨찾:<br>장 (해 역)<br>강교원                                                                                                    |
|--------------------------------|--------------------------------------|---------------------------------|----------------------------------------------|---------------------------------------------------|------------------------------------------------------------------|---------------------------------------------------------------------------------|---------------------------------------------------------|----------------------------------------------------------------------------------------------------|
| 일반대학원<br>건체<br>목록<br>교과과정 이수구분 | 학변 / 성명<br>학과<br>수강형표<br>학수강질변호 강    | [전체<br>[스 전체<br>의계획서            | 고과역영                                         | ▼ 전공<br>교과육명                                      | 연체<br>전체<br>학21                                                  | 전공 학점                                                                           | 이수학기<br>· · · · · · · · · · · · · · · · · · ·           | 달 <b>3</b> 1 1 1 1 1 1 1 1 1 1 1 1 1 1 1 1 1 1 1                                                                                                    |
| 일반대학원<br>전체<br>목록<br>교과과정 이수구분 | 학과<br>- 수강철표<br>학수강좌변호 강             | 전체<br> 스 전체<br>의계획서             | 교과목명                                         |                                                   | 전체<br>학과                                                         | 전공 학점                                                                           | · · · · · · · · · · · · · · · · · · ·                   | 왕 ( <b>배</b> 역<br>당교원                                                                                                    |
| 전체<br>목록<br>교과과정 이수구분          | ◆ 수강캠퍼<br>학수강좌변호 강                   | I스 전체<br>외계획서                   | 교과목명                                         | 교과폭영                                              | <u>872</u>                                                       | 전공 학점                                                                           | 國 조회 (國 저)<br>정원 여분 수강정원 담                              | 장 💌 역<br>양교원                                                                                                    |
| 목록<br>교과과정 이수구분                | 학수강좌변호 강                             | 의계획서                            | 교과목명                                         |                                                   | 학과                                                               | 전공 학점                                                                           | 제 조회 🖏 저<br>정원 여분 수강정원 담당                               | 장 渊 역<br>당교원                                                                                                    |
| 교과과정 이수구분                      | 학수강좌변호 강                             | 의계획서<br>                        | 교과목명                                         |                                                   | 51DF                                                             | 전공 학점                                                                           | 정원 여분 수강정원 담당                                           | 당교원                                                                                                    |
|                                |                                      |                                 |                                              |                                                   |                                                                  |                                                                                 |                                                         |                                                                                                    |
|                                |                                      |                                 |                                              |                                                   |                                                                  |                                                                                 |                                                         |                                                                                                    |
|                                |                                      |                                 |                                              |                                                   |                                                                  |                                                                                 |                                                         |                                                                                                    |
| 섬 선수산<br>:점                    | 난청학점                                 | 총신청학점                           | 선 총신                                         | 수포함<br> 청학점                                       | 총교차수강학점                                                          | 0 타과정                                                                           | 년 타학과<br>타전공                                            |                                                                                                    |
| 목록                             |                                      |                                 |                                              |                                                   |                                                                  |                                                                                 |                                                         |                                                                                                    |
| 미수구분 학수강                       | 좌변호                                  | 개설학과                            |                                              | 교과목명                                              | 강                                                                | 의사간                                                                             | 강의실                                                     | 학점                                                                                                    |
|                                | 점 선수(<br>점 점 선수(<br>목록<br>이수구분 학수감   | 점 선수신형학점<br>점 역록<br>이수구분 학수감질변호 | 열 선수선정학정 · · · · · · · · · · · · · · · · · · | 월 전수선정학정 출신정학정 연<br>점 전<br>목록<br>미수구분 학수감장변호 개설학과 | 경<br>점 선수선왕학정 총신왕학정 연수포함<br>음년양학정<br>목록<br>이수구분 학수강장변호 개설학과 교과목명 | 월 선수간왕학정 출신왕학정 선수포함<br>중신왕학정 출신왕학정 출신왕학정 출신왕학정<br>목록<br>미수구분 학수강장변호 개성학과 교과북정 강 | 월                                                       | 전         선수건형학정         출신형학정         선수포함<br>출신영학정         출고차수강학정         E대학원         E1산화<br>E1건물           점         선수건형학정         출신형학정         출신형학정         출고전학정         0         E1대학원         E1건물           목록 |

## 3. 수강신청방법

|        | 8    |                                                |            |        |                |         | E       | 학원학사 >          | 교과수업 >   | 수강신형     | 청관리 > 수강 | 강신청  | 8        | 화면인 | 쇄민좋도 | 응말 * 끝 | 계찾기 - |
|--------|------|------------------------------------------------|------------|--------|----------------|---------|---------|-----------------|----------|----------|----------|------|----------|-----|------|--------|-------|
| 도 / 학기 | 201  | 1 - 1                                          | 학변 / 성영    | 3      |                | 9       |         | 학               | 위과정 석    | 사과정      |          |      |          |     | 미수학기 | 기 1학기  | 1     |
| 소속     | 문화예술 | b대학원 불                                         | 교예술문화학     | 과 한국음  | 악전공            |         |         |                 |          |          |          |      |          |     |      |        |       |
| 대학원    | 문화예를 | 술대학원                                           | 호과 전체      |        |                |         | _       | 전공              | 전체       |          |          |      |          | -   |      |        |       |
| 교과과정   | 전체   |                                                | 🗾 수강캠퍼스 🗸  |        | 서울             | -       |         | 교과목명            |          |          |          |      |          |     |      |        |       |
| 개설강의   | 목록   |                                                |            |        |                |         |         |                 |          |          |          |      |          |     | 조회 🕎 | 저장     | 에 엑셀  |
| 신청 :   | 교과과정 | 미수구분                                           | 학수강좌변경     | 호 강의계: | 획서             | 1 교과목명  |         |                 | 학과 전공    |          |          |      | 정원       | 여분  | 수강정원 | 담당교원   | 1 2   |
| )신청    |      | 공통                                             | 6SC6Z01-01 |        | 문              | 화예술특강   |         |                 |          |          |          |      |          |     | 284  |        | 월9    |
| )신청    |      | 전공                                             | GSC6C08-01 |        | 한              | 국현대문학비평 | 8연구     | 문예창직            | 학과       |          |          | 2    | 30       | 19  | 11   | 허혜정    | 월1    |
| )신청    |      | 전공                                             | GSC6C02-01 | 조호     | ) <del>2</del> | 체론연구    |         | 문예창작            | t학과<br>· |          |          | 2    | 30       | 9   | 21   | 황도경    | 월1    |
| ]신청    |      | 전공                                             | GSC6B16-01 | 조호     | ) TV           | 드라마시다리오 | 2창작연구2  | 문예창작학과          |          | 소설.      | 드라마전공    | 2    | 30       | 20  | 10   | 배세영    | 월1    |
| )신청    |      | 전공                                             | GSC6B05-02 | 조호     | . 소            | 설창작3    |         | 문예창작학과          |          | 소설,드라마전공 |          | 2    | 30       | 19  | 11   | 원종국    | 화1    |
| 1신청    |      | 전공                                             | GSC6B02-01 | 조호     | 소              | 설과영화    |         | 문예창작학과 소설.드라마전공 |          |          | 드라마전공    | 2    | 30       | 12  | 18   | 장영우    | 화1    |
| )신청    |      | 전공                                             | GSC6B05-01 | 조호     | · 소            | 설창작3    |         | 문예창작            | 학과       | 소설.드라마전공 |          | 2    | 30       | 21  | 9    | 손홍규    | 화1    |
| )신청    |      | 전공                                             | GSC6A03-01 | 조호     | ) Al           | 창작3     |         | 문예창작            | 학과       | 시전공      |          | 2    | 30       | 22  | 8    | 공광규    | 월1    |
| )신청    |      | 전공                                             | GSC6A05-01 | 조호     | 현              | 대시론연구   |         | 문예창작            | 학과       | 시전공      | 3        | 2    | 30       | 21  | 9    | 최순열    | 화1    |
| )신청    |      | 전공                                             | GSC6H11-01 | 조호     | 문              | 화재법     |         | 불교예술            | i문화학과    | 문화지      | 2        | 30   | 16       | 14  | 심재선  | 월1     |       |
| 신청     |      | 전공                                             | GSC6H29-01 | 조호     | 동              | 양미술사연구  |         | 불교예술            | :문화학과    | 문화지      | H전공      | 2    | 40       | 19  | 21   | 곽동해    | 화1    |
| )신청    |      | 전공                                             | GSC6H26-01 | 조호     | 한              | 국미술론    |         | 불교예술            | 문화학과     | 문화지      | 문화재전공    |      | 40       | 9   | 31   | 곽동해    | 월1    |
| [수:43] |      |                                                |            | 1.77   |                |         |         |                 |          |          |          |      |          |     |      |        | 2     |
|        |      |                                                |            |        |                |         |         |                 |          |          |          |      |          |     |      |        | >     |
| 최대선수학  | 점 0  | <u>// // // // // // // // // // // // // </u> | 시청한점       | 0      | 초시청한           | 반점 6    | . 선순폰함, | 6               | 총교차수3    | 강한점      | 0 6 8    | H대학원 | <u>N</u> | 0 6 | Eŀ   | 학과     | 0 6   |
| 히대신청학  | 점 6  |                                                | 2040       |        | 500-           |         | 종신정학심   |                 | 8        | 040      |          | 타과정  |          | 0 6 | EH   | 전공     | 0 6   |
| 수강신청   | 목록   |                                                |            |        |                |         |         |                 |          |          |          |      |          |     |      |        |       |
| AFTH   | 미수구분 | 학수강                                            | 좌변호        | וכ     | 설학과            | ł       | 교과      | 목명              |          | 강        | 의시간      |      |          | Z   | 역실   | ġ      | ¦점    |

- 신청방법 : 개설강의목록의 막대바를 상·하, 좌·우로 이동하여 전체시간표 조회가 능 ▶ 개설강의목록의 신청버튼을 클릭하면 수강신청 됨 ▶ 신청된 과목 은 [수강신청목록(하단)]에 표시됨
  - \* 참고사항
    - 1교시(10.5 ~ 12.0) / 18 : 30 ~ 19 : 50
    - 2교시(12.5 ~ 14.0) / 20 : 00 ~ 21 : 20

# \* 수강과목 선택이 불가능한 경우 (가) 이미 수강신청 하였거나, 시간 중복 교과목 선택을 하였을 때

|                                                                                                    |                                                                                                    |                                                                                                    |                                                                                                    |                                                                                                    |                                                                                                    |                                                                                                    |                                                                                                    | 3452.451.450.5                                                                                                    |                                                                                                    |                                                                                                    | 40.000                                                                                                    |                                                                                 | 11.00                                                                                                    | and the                                                                                                    | to an every set tog 10 mer                                                                                                    | an anatri i                                                                                                    | 1 MATERIAL                                                                                                    |
|----------------------------------------------------------------------------------------------------|----------------------------------------------------------------------------------------------------|----------------------------------------------------------------------------------------------------|----------------------------------------------------------------------------------------------------|----------------------------------------------------------------------------------------------------|----------------------------------------------------------------------------------------------------|----------------------------------------------------------------------------------------------------|----------------------------------------------------------------------------------------------------|----------------------------------------------------------------------------------------------------|----------------------------------------------------------------------------------------------------|----------------------------------------------------------------------------------------------------|----------------------------------------------------------------------------------------------------|---------------------------------------------------------------------------------|----------------------------------------------------------------------------------------------------|----------------------------------------------------------------------------------------------------|----------------------------------------------------------------------------------------------------|----------------------------------------------------------------------------------------------------|----------------------------------------------------------------------------------------------------|
| <u>이 수생</u> 신                                                                                                    | 18                                                                                                    |                                                                                                    |                                                                                                    |                                                                                                    |                                                                                                    |                                                                                                    |                                                                                                    | (H # + 2) #                                                                                                    | 2AF > 프로마의                                                                                                    | 125 > 34<br>1                                                                                                    | 감신성관                                                                                                    | 91210                                                                           | -#2                                                                                                    | 0.01 <u>16</u>                                                                                                    | ) 화면인쇄    · ?:                                                                                                    | 도영망                                                                                                    | *92,763                                                                                                    |
| 년도 / 및<br>소송                                                                                                    | 二 2008 -                                                                                                    | 2<br>2011년 위 배                                                                                                    | 학명 / :<br>유치급학과                                                                                                    | 的感知                                                                                                    | 162792                                                                                                    | 1                                                                                                    |                                                                                                    |                                                                                                    | <b>新</b> 利司名                                                                                                    | 4.491                                                                                                    | 18                                                                                                    |                                                                                 |                                                                                                    |                                                                                                    | 41                                                                                                    | л з                                                                                                    | 241.73                                                                                                    |
| THATAN                                                                                                    | 12 @ 100 4                                                                                                    | arneral -                                                                                                    | 6174                                                                                                    | 7                                                                                                    | 14.94                                                                                                    | T.                                                                                                    |                                                                                                    |                                                                                                    | 1                                                                                                    |                                                                                                    | 29-08 TH -                                                                                                    | i li                                                                            | 1 36 78 1                                                                                                    | н. —                                                                                                    | 7773-0852                                                                                                    | r -                                                                                                    |                                                                                                    |
| ell el CI                                                                                                    | 12                                                                                                    | 0 MR M 63 2                                                                                                    | 1                                                                                                    | - m                                                                                                    | 2.000                                                                                                    |                                                                                                    |                                                                                                    | -1 marano Uni                                                                                                    | ι.                                                                                                    |                                                                                                    | O D MI -                                                                                                    |                                                                                 | Cell Co 4                                                                                                    |                                                                                                    | 1 170-19-44                                                                                                    | 100.000                                                                                                    |                                                                                                    |
| <ul> <li>&gt; ∧I ⊗I ⊗I</li> <li>&gt; ∧I ⊗I ⊗I</li> </ul>                                                                                                    | 22 44 46<br>23 44 46                                                                                                    | LOWSTIN                                                                                                    | 81.4.71 MI                                                                                                    |                                                                                                    |                                                                                                    | 77.76                                                                                                    | Di la                                                                                                    | 8470                                                                                                    |                                                                                                    |                                                                                                    | 01.01                                                                                                    | 101.01                                                                          | 0114                                                                                                    | 151151 TT 91                                                                                                    | 201117                                                                                                    | 015 AL S                                                                                                    | 71017                                                                                                    |
| ED ALSI                                                                                                    | IN MEAN                                                                                                    | 21.22                                                                                                    | RSC6B10-                                                                                                    | 01                                                                                                    | 云和上                                                                                                    | 山田市                                                                                                    | t and                                                                                                    | 単位のないで                                                                                                    | 59                                                                                                    | 19                                                                                                    | 2                                                                                                    | 0                                                                               | 0.00                                                                                                    | 이산문                                                                                                    | 6/12 0-13 0                                                                                                    | K.di                                                                                                    | 90 H                                                                                                    |
| ET AIRI                                                                                                    |                                                                                                    | 71.21                                                                                                    | 63C6B10-                                                                                                    | 02                                                                                                    | 2.81                                                                                                    | ふ 胡 お お お お 2                                                                                                    |                                                                                                    | 문예상관련기                                                                                                    |                                                                                                    |                                                                                                    | 2                                                                                                    | 20                                                                              | 20                                                                                                    | 미리고                                                                                                    | #12.0-13.0                                                                                                    | Kdi                                                                                                    | 08                                                                                                    |
| EL AM                                                                                                    |                                                                                                    | 74.32                                                                                                    | GSC6B13-                                                                                                    | di l                                                                                                    | (11) (11)                                                                                                    | 허대소설론                                                                                                    |                                                                                                    | 문비상하았다                                                                                                    |                                                                                                    |                                                                                                    | 2                                                                                                    | 0                                                                               | D                                                                                                    | 01612                                                                                                    | 210.5-11.5                                                                                                    | KA                                                                                                    | 03                                                                                                    |
| E Net                                                                                                    |                                                                                                    | 四波                                                                                                    | GSD6B17-                                                                                                    | 10                                                                                                    | 2.91                                                                                                    | 아웃분한책                                                                                                    | 21                                                                                                    | 문비상작양과                                                                                                    |                                                                                                    |                                                                                                    | 2                                                                                                    | 0                                                                               | D                                                                                                    | 유정미                                                                                                    | #10.5-11.5                                                                                                    | K40                                                                                                    | 03                                                                                                    |
| 经出货                                                                                                    |                                                                                                    | 전공                                                                                                    | GSC6B20-                                                                                                    | 10                                                                                                    | 조회]                                                                                                    | 2143                                                                                                    | -                                                                                                    | Devise has not 1 years of 1674                                                                                                    | 21 AN                                                                                                    |                                                                                                    | 11 161                                                                                                    |                                                                                 | 100                                                                                                    | ID SS GE                                                                                                    | ±12.0-13.0                                                                                                    | Kat                                                                                                    | 03                                                                                                    |
| 和권철                                                                                                    |                                                                                                    | 전율                                                                                                    | 6S05C29-                                                                                                    | 01                                                                                                    | 3:61                                                                                                    | 만국은                                                                                                    | 2 Million                                                                                                    | The store of the                                                                                                    |                                                                                                    |                                                                                                    | 0000000                                                                                                    | 10.000                                                                          | 6                                                                                                    | 28                                                                                                    | #10.5-11.5                                                                                                    | K40                                                                                                    | 02                                                                                                    |
| 創設部                                                                                                    |                                                                                                    | 전공                                                                                                    | 8306030-                                                                                                    | 01                                                                                                    | 反対                                                                                                    | MCHE (                                                                                                    | 2                                                                                                    | (현대문학이론연구)은                                                                                                    | (는) 신철된                                                                                                    | 같의와 /                                                                                                    | 129표기                                                                                                    | <b>G</b> M                                                                      | SILIC.                                                                                                    | h. 헤걸                                                                                                    | 對10.5-11.5                                                                                                    | Kdi                                                                                                    | 02                                                                                                    |
| 意ため                                                                                                    |                                                                                                    | 전공                                                                                                    | 6S05A02-                                                                                                    | 01                                                                                                    | 2.61                                                                                                    | 시성격                                                                                                    | 24                                                                                                    |                                                                                                    | The second second                                                                                                    |                                                                                                    |                                                                                                    |                                                                                 |                                                                                                    | 상문                                                                                                    | #12.0-13.0                                                                                                    | K40                                                                                                    | 62                                                                                                    |
| (日)신경                                                                                                    |                                                                                                    | 건공                                                                                                    | GSD6A82-                                                                                                    | 02                                                                                                    | 주의                                                                                                    | 시장격                                                                                                    |                                                                                                    |                                                                                                    |                                                                                                    |                                                                                                    |                                                                                                    |                                                                                 |                                                                                                    | 제전                                                                                                    | ₩12.0-13.0                                                                                                    | K40                                                                                                    | 03                                                                                                    |
| 何신영                                                                                                    |                                                                                                    | 전공                                                                                                    | GSD6H27-                                                                                                    | 01                                                                                                    | 조회                                                                                                    | 전통체화작법                                                                                                    | 2                                                                                                    | 불교여술문화학과                                                                                                    | 11 11 11                                                                                                    | 8                                                                                                    | 2                                                                                                    | Ø                                                                               | U                                                                                                    | 聖譽朝                                                                                                    | \$\$,0-6.5                                                                                                    | KB                                                                                                    | 04                                                                                                    |
| 意に変                                                                                                    |                                                                                                    | 친공                                                                                                    | GSC6H15-                                                                                                    | 01                                                                                                    | -5-01                                                                                                    | 문화제사건용                                                                                                    | 8                                                                                                    | 통고에 승유화학과                                                                                                    | 문화재전                                                                                                    | 8                                                                                                    | 2                                                                                                    | 0                                                                               | 0                                                                                                    | 012573                                                                                                    | #10.5-11.5                                                                                                    | КЭ                                                                                                    | 04                                                                                                    |
| 包심없                                                                                                    |                                                                                                    | 전골                                                                                                    | 6SC6H09-                                                                                                    | 01                                                                                                    | 还到                                                                                                    | 문화재단철종                                                                                                    |                                                                                                    | 《中华经纪会师见量》                                                                                                    | 문화재전                                                                                                    | 24                                                                                                    | 2                                                                                                    | 0                                                                               | 0                                                                                                    | 입열주                                                                                                    | 李阳0.5-11.5                                                                                                    | K3                                                                                                    | 04                                                                                                    |
| 환신철                                                                                                    |                                                                                                    | 전공                                                                                                    | 6SC6H04-                                                                                                    | 01 ]],                                                                                                    | 주외                                                                                                    | 박물관 안 제상                                                                                                    | £.                                                                                                    | 불교여술문화학과                                                                                                    | 문화재전                                                                                                    | 8                                                                                                    | 5                                                                                                    | 0                                                                               | 0                                                                                                    | 응열수                                                                                                    | 圖12.0-13.0                                                                                                    | K3                                                                                                    | 04                                                                                                    |
| [킨수:49]                                                                                                    |                                                                                                    |                                                                                                    |                                                                                                    |                                                                                                    |                                                                                                    |                                                                                                    |                                                                                                    |                                                                                                    |                                                                                                    |                                                                                                    |                                                                                                    |                                                                                 |                                                                                                    |                                                                                                    |                                                                                                    |                                                                                                    | 19                                                                                                    |
| 511<br>Mariati mense                                                                                                    | 0.0201011-00                                                                                                    |                                                                                                    |                                                                                                    |                                                                                                    | 1                                                                                                    |                                                                                                    |                                                                                                    |                                                                                                    |                                                                                                    |                                                                                                    |                                                                                                    |                                                                                 |                                                                                                    | 2010/1020                                                                                                    |                                                                                                    | 0.000.000                                                                                                    | 14                                                                                                    |
| 최대 전 수<br>2011년 수                                                                                                    | 학접 0                                                                                                    | 但本                                                                                                    | 신청학점                                                                                                    | 0                                                                                                    |                                                                                                    | 신상학점                                                                                                    | 4                                                                                                    |                                                                                                    | 4 8.22                                                                                                    | 차수강한                                                                                                    | 12 4                                                                                                    |                                                                                 | EH                                                                                                    | 대학원                                                                                                    | DZ                                                                                                    | 타학과                                                                                                    | 4                                                                                                    |
| iD                                                                                                    | RIA                                                                                                    | AS                                                                                                    | 10101 (e                                                                                                    | (비상작                                                                                                    | 반파                                                                                                    |                                                                                                    |                                                                                                    | 현대소설문                                                                                                    | 2                                                                                                    | 10.5-11                                                                                                    | .5                                                                                                    |                                                                                 |                                                                                                    | 840                                                                                                    | 3                                                                                                    |                                                                                                    | 2                                                                                                    |
| <b>D</b> ن<br>م <u>د</u> ج ہ                                                                                                    | RIN                                                                                                    | AS                                                                                                    | 원 :<br>(13)                                                                                                    | (예상작<br>스탑<br>(전)                                                                                                    | 한사<br>(한사)                                                                                                    | 3보 대학원<br>10 3741                                                                                                    | 역사                                                                                                    | 현대소설문<br>행정정보<br>대학정4                                                                                                    | <b>م</b> ر<br>۱۸) > عند (۱                                                                                                    | KI0:5-11                                                                                                    | .5<br>කරාභා                                                                                                    | 한편( )                                                                           | 中容                                                                                                    | <b>К40</b><br>Сля (ф                                                                                                    | ) 2PGr21AU (**                                                                                                    | 5.8V                                                                                                    | 2<br>• @.74                                                                                                    |
| <b>D</b><br>ه ج ځه<br>ط ۲ م                                                                                                    | <b>RIA</b><br>1 21<br>71 2008 -<br>7 2008 -                                                                                                    |                                                                                                    | 원:<br>전년 / 3<br>유치문학과                                                                                                    | (미상작<br>신답<br>(전<br>(영영)<br>(민준주                                                                                                   | 역과<br>역사(<br>민준건)                                                                                                    | 2 대학원<br>11 2141<br>21 대학원                                                                                                    | let W                                                                                                    | 현대소설문<br>행정정보<br>대학원수                                                                                                    | হারায়েন্ত্র<br>(১) > আলাব<br>র                                                                                                    | P10:5-11                                                                                                    | .5<br>라신보7<br>바일                                                                                                    | 52()                                                                            | 43                                                                                                    | <b>К40</b>                                                                                                    | )<br>() इन्द्रा देश () ( १२<br>व्य                                                                                                    | 도용와 <br>기 2                                                                                                    | 2<br>+ (3) 74<br>29171                                                                                                    |
| () D<br>() 수갑신<br>년도 / 의<br>소속<br>미박왕                                                                                                    | 121<br>71 2008 -<br>2404 6<br>25104                                                                                                    | 2<br>2<br>2<br>2<br>2<br>2<br>2<br>2<br>2<br>2<br>2<br>2<br>2<br>2<br>2<br>2<br>2<br>2<br>2                                                                                                    | 원:<br>전변 / 3<br>용치료학과<br>( 학관                                                                                                    | (예상작<br>스탑<br>신명<br>미술치<br>2                                                                                                    | (학교)<br>(학사)<br>(학사)<br>(학자)<br>(학자)                                                                                                    | 8년 대한원<br>10 과학<br>141<br>8                                                                                                    | 1학사                                                                                                    | 연대소설문<br>영정정보<br>미국24<br>-1 교관과정 전호                                                                                                    | ।<br>১১ ২ নানাব<br>কাথানাস্ত                                                                                                    | (10.5-11<br>역사1<br>국민 수                                                                                                    | .5<br>파이프<br>방향<br>관점퍼                                                                                                    | 9e( )                                                                           | 수강<br>(응전)                                                                                                    | к40<br>См (4<br>ПА •                                                                                                    | 3<br>) 화면인세 (*7<br>이 11<br>고과목면                                                                                                    | 도용망)<br>기 3                                                                                                    | 2<br>+ (6) 741<br>291 71                                                                                                    |
| <b>신 D</b><br>                                                                                                    | RIA<br>121<br>21 2008 -<br>2 2008 -<br>2 -                                                                                                    | 2<br>2<br>2<br>2<br>2<br>2<br>2<br>2<br>2<br>2<br>2<br>2<br>2<br>2<br>2<br>2<br>2<br>2<br>2                                                                                                    | 원:<br>학변 / 3<br>용치료학과<br>] 학과                                                                                                    | 에상학<br>스럽<br>전망<br>미운치<br>건                                                                                                    | 학사(<br>학사(<br>(요간)<br>(요간)                                                                                                    | 95 01019<br>10 0141<br>1941<br>1941<br>8                                                                                                    | 약사                                                                                                    | 연대소설문<br>행정정보<br>미르214<br>-] 교과과정 전환                                                                                                    | ।<br>বাধায়ার<br>(১) > যায়ান<br>(এ                                                                                                    | 110.5-11<br>역 > 속<br>역 사태                                                                                                    | .5<br>इत्यान<br>इत्यान                                                                                                    | 92()<br>4   A                                                                   | ~S                                                                                                    | кно<br>ва (1<br>ПА у                                                                                                    | 3<br>()<br>)<br>)<br>)<br>)<br>)<br>)<br>)<br>)<br>)<br>)<br>)<br>)<br>)<br>)<br>)<br>)<br>)<br>)                                                                                                    | 5.80)<br>71 2                                                                                                    | 2<br>+ (3) 241<br>241 71                                                                                                    |
| () D<br>() 수감<br>() 수감<br>() 수감<br>() 수감<br>() 수감<br>() 수감<br>() 수감<br>() 수감<br>() 수감<br>() 수감<br>() 수감<br>() 수감<br>() 수감<br>() () 수감<br>() () () () () () () () () () () () () ( | RIA<br>                                                                                                    | 2<br>2<br>2<br>2<br>2<br>2<br>2<br>2<br>2<br>2<br>2<br>2<br>2<br>2<br>2<br>2<br>2<br>2<br>2                                                                                                    | 원:<br>학원 / 3<br>윤치료학과<br>] 학과                                                                                                    | (비상작<br>스럽<br>23명<br>미술치<br>2<br>7<br>2                                                                                            | (대학교)<br>(대자)(<br>(대전)(<br>(대전)(<br>(대전)(                                                                                                    | 2015<br>20 가지<br>21 이지<br>22 이지<br>24 이지<br>24                                                                                                    | I약사<br>195                                                                                                    | 연대소설문<br>영경정보<br>대학214<br>- 교관과정 전환                                                                                                    | ।<br>বাংগ্রাপ্থ<br>(১) - চারান                                                                                                    | 110.5-11<br>연구 수<br>여자도<br>고 수                                                                                                    | 1.5<br>210121<br>2720 H                                                                                                    | 9년()<br>승. [사                                                                   | 42<br>1821                                                                                                    | К40<br>ВА (\$<br>ВА ▼<br>СС-ПА                                                                                                    | 3<br>[회원인생] 7<br>[<br>고과목면<br>[<br>] 고파목면<br>[<br>] 고파목면<br>[<br>] 고파목면                                                                                                    | 도용망/(<br>기 2<br>(탄 저장                                                                                                    | 2<br>• (2) 24<br>22(7)<br>22(7)                                                                                                    |
| 값         D           o         수값(           b         수값(           너도         사망           가방감         사망감           사망감         사망감                                           | মান<br>গ<br>গ<br>হ<br>হ<br>হ<br>হ<br>হ<br>হ<br>হ<br>হ<br>হ<br>হ<br>হ<br>হ<br>হ<br>হ<br>হ<br>হ<br>হ                                                                                                    | 2<br>2<br>2<br>2<br>2<br>2<br>2<br>2<br>2<br>2<br>2<br>2<br>2<br>2<br>2<br>2<br>2<br>2<br>2                                                                                                    | 전년 / 3<br>음차도학과<br>] 학관<br>(1925201-                                                                                                    | (예상작<br>사망<br>(영명<br>미용치<br>(건호<br>(01)                                                                                            | (대가)<br>(대가)<br>(대가)<br>(대가)<br>(대가)<br>(대가)<br>(대가)<br>(대가)                                                                                                    | 문화에 승규가<br>5<br>9                                                                                                    |                                                                                                    | 연대소설문<br>행정정보<br>대 :: 274<br>· 교광과정 전호<br>학과<br>문화明 응대학정                                                                                                    | (사) 교 미 4<br>이약(과정)<br>1<br>2<br>2                                                                                                    | (10.5-11<br>여자)<br>호<br>공                                                                                                    | .5<br>외성위7<br>방행<br>강행귀<br>8<br>8<br>8<br>8<br>8<br>8<br>8<br>8<br>8<br>8<br>8<br>8<br>8<br>8<br>8<br>8<br>8<br>8<br>8                                                                                                    | 9년()<br>소 ()<br>장원()<br>0                                                       | 수장<br>(응전)<br>이번<br>0                                                                                                    | K40<br>전체 (호<br>태소 ▼<br>당당교원<br>0000                                                                                                    | 3<br>) 회원인생 ( 7<br>) 지과목은<br>( 고과목은<br>2 원지) 2<br>월9.0-9.5                                                                                                    | 도용망<br>기 :<br>1월, 제곱<br>목                                                                                                    | 2<br>+ 8771<br>20171<br>- 1981<br>- 2191<br>- 2191<br>- 2191                                                                                                    |
| ····································                                                                                                    | RIA<br>71 2008 -<br>24104 2<br>24104 2<br>24100 2<br>24100 2<br>24100000000000000000000000000000000000                                                                                                    | 2<br>2<br>2<br>2(대학원 예<br>2(대학원 <u>-</u><br>이수구분<br>문통<br>전공                                                                                                    | 정년 / 4<br>응처료한과<br>아관<br>학수갑장년<br>6505201-<br>6305406-                                                                                                    | (비상작<br>신망<br>(비송치<br>(비송치<br>(비송치<br>(1)<br>(1)<br>(1)                                                                            | (대학교)<br>(대학교)<br>(대학전)<br>(대학전)<br>(대학전)<br>(대학전)<br>(대학전)<br>(대학교)<br>(대학교)<br>(대학교)                                                                                                    | 8보 대학원<br>명 학학<br>명<br>명<br>문학에 응목<br>전 대학원                                                                                                    | 1약사<br>1명<br>강<br>것구                                                                                                    | 현대소설률<br>행정정보<br>대학2년<br>▼ 교과과정 전호<br>학과<br>문화예술대학원<br>문야정적대과                                                                                                    | 호<br>(사) · 파리-<br>(<br>학위파왕<br>(<br>고<br>전                                                                                                    | HD.5-11<br>이사<br>이사<br>고 수                                                                                                    | .5<br>강신의?<br>탄행<br>탄행<br>인<br>인<br>인<br>인<br>인<br>의<br>인<br>의<br>인<br>의<br>인                                                                                                    | 한리()<br>소 사<br>장원<br>0                                                          | 수당<br>1을 23<br>이 편<br>0                                                                                                    | 전성 (3<br>패스 ▼<br>당당교원<br>0000                                                                                                    | 3<br>) 화면인생 (7<br>) 이 자유은<br>(제조위<br>2억시2<br>월9.0-9.5<br>월92.0-13.0                                                                                                    | 도 응당/<br>기 2<br>변화제곱<br>태<br>태                                                                                                    | 2<br>· 종가(<br>2017)<br>· · · · · · · · · · · · · · · · · · ·                                                                                                     |
| ····································                                                                                                    | মান<br>হ<br>হ<br>হ<br>হ<br>হ<br>হ<br>হ<br>হ<br>হ<br>হ<br>হ<br>হ<br>হ<br>হ<br>হ<br>হ<br>হ<br>হ<br>হ                                                                                                    | 2<br>2<br>3<br>3<br>3<br>1<br>1<br>1<br>2<br>3<br>1<br>1<br>2<br>3<br>1<br>3<br>1<br>2<br>3<br>1<br>3<br>1                                                                                                    | 원 :                                                                                                    | (비상작<br>)<br>(비상작<br>)<br>(비송치<br>(<br>)<br>(<br>)<br>(<br>)<br>(<br>)<br>(<br>)<br>(<br>)<br>(<br>)<br>(<br>)<br>(<br>)<br>(      | 학자<br>학사(<br>( 목간)<br>( 목간)<br>( 목간)<br>( 목간)<br>( 목간)<br>( 목간)<br>( 목간)<br>( 목간)<br>( 목간)<br>( 목간)                                                                                                    | 5년 대한경<br>1월 244<br>(도)<br>38<br>문화예술록<br>20(14) 49<br>24(4) 49<br>24<br>24 (4) 49<br>24                                                                                                    | 1약사<br>1명<br>강<br>건구                                                                                                    | 현대소설률<br>현장정보<br>□==214<br>□==214<br>□==214<br>□==148<br>전화<br>문화의 슬대학원<br>문어 절각학과<br>문어 절각학과                                                                                                    | *<br>(사) 피미·<br>학위과정<br>1<br>건                                                                                                    | HD.5-11<br>역사3<br>조나 수                                                                                                    | 32 전 11 7<br>12 전 11 7<br>12 전 11 7<br>12 전 11 7<br>12 전 11 7<br>12 0<br>12<br>2<br>2                                                                                                    | 만리)<br>소 사<br>정원<br>0<br>0<br>0                                                 | 수 값<br>(응 전<br>0<br>0<br>0<br>0                                                                                                    | 전성 (3<br>태스 ▼<br>당당교원<br>이건철<br>이상문                                                                                                    | 3<br>3 화면인세 (7<br>교과목역<br>(1) 조정<br>2 약시2<br>청12 0-13 0<br>월 12 0-13 0                                                                                                    | 도용당<br>기 :<br>탄, 자관<br>K4<br>K4                                                                                                    | 2<br>· 응가야<br>201기<br>· · · · · · · · · · · · · · · · · · ·                                                                                                     |
| ····································                                                                                                    | RIA<br>2015<br>기 2008 -<br>문화대 6<br>문화대 6<br>문화대 1<br>고파파적                                                                                                    | 2<br>2<br>3<br>3<br>3<br>3<br>3<br>3<br>3<br>3<br>3<br>3<br>3<br>3<br>3<br>3<br>3<br>3<br>3<br>3                                                                                                    | 입번 / 4<br>(1번 / 4<br>응가드한구)<br>( 학권<br>(학권 가드한구)<br>( 학권<br>(학권 가드한구)<br>( 학원 가드한구)<br>( 학원 )<br>( 학원 )<br>( 학원 )<br>( 학원 )<br>( 학원 )<br>( 학원 )<br>(                              | (비상작<br>)<br>(비상작<br>)<br>(비상치<br>(비상치<br>)<br>(비<br>(비)<br>(1)<br>(1)<br>(1)<br>(1)<br>(1)<br>(1)<br>(1)<br>(1)<br>(1)<br>(1      | (대학교)<br>(대학교)<br>(대학교)<br>(대학교)<br>(대학교)<br>(대학교)<br>(대학교)<br>(대학교)<br>(대학교)<br>(대학교)<br>(대학교)<br>(대학교)                                                                                                    | 정보 대학원<br>10 과학<br>20 과학<br>30<br>30<br>30<br>30<br>30<br>30<br>30<br>30<br>30<br>30<br>30<br>30<br>30                                                                                                    | 1약사<br>19억<br>양<br>건구                                                                                                    | 현대소설률<br>현장정보<br>대는 274<br>- 교관과정 전호<br>문화대 현대 학원<br>문대 정직학과<br>문대 정직학과<br>문대 정직학과                                                                                                    | ੈ<br>নি/) > আলান<br>ব্যপ্তায়াস্ট<br>।<br>নি                                                                                                    | (10.5-11<br>역사]<br>조나 수                                                                                                    | 5<br>강전117<br>관점(H)<br>관점(H)<br>2<br>2<br>2<br>2<br>2                                                                                                    | 만리)<br>소 사<br>정원<br>0<br>0<br>0<br>20                                           | 수강<br>18 전<br>0<br>0<br>0<br>0<br>20                                                                                                    | K40<br>전취 (초<br>태스 ·<br>SEF교원<br>0.2월<br>0.2월<br>0.2월<br>0.2월<br>0.2월                                                                                                    | 3<br>() 회단인생((?<br>()<br>() 지만등은<br>() 지만등은<br>() 지만등<br>() 지만등<br>() 지만등)<br>() 지만등<br>() 지만등<br>() 지만등<br>() 지만등<br>() 지만등<br>() 지만등<br>() 지만등<br>() 지만등<br>() 지만등<br>() 지만등<br>() 지만등<br>() 지만등<br>() 지만등<br>() 지만등<br>() 지만등<br>() 지만등<br>() 지만등<br>() 지만등<br>() 지만등<br>() 지만등<br>() 지만등<br>() 지만등<br>() 지만등<br>() 지만등<br>() 지만)<br>() 지만)<br>() () () () () () () () () () () () () (                                                                                                    | 도용당<br>기 :<br>편,저군<br>K4<br>K4<br>K4                                                                                                    | 2<br>+ (a) 24<br>24<br>25<br>24<br>25<br>24<br>25<br>20<br>20<br>20<br>20<br>20<br>20<br>20<br>20<br>20<br>20<br>20<br>20<br>20                                                                                                    |
| ····································                                                                                                    | মান<br>গ<br>গ 2008 -<br>ভগলার<br>ভগলার<br>ভগলার<br>ভগলার<br>ভগলার<br>ভগলার<br>ভগলার                                                                                                    | 2<br>2<br>2<br>2<br>2<br>2<br>2<br>2<br>2<br>2<br>2<br>3<br>3<br>3<br>2<br>3<br>3<br>3<br>3<br>3                                                                                                    | 정1년 / 3<br>3년년 / 3<br>3년 21 - 21 - 21 - 21 - 21 - 21 - 21 - 21                                                                                                    | (비상작<br>)<br>(비상작<br>)<br>(비상치<br>)<br>(미상치<br>)<br>(미<br>)<br>(미<br>)<br>(미<br>)<br>(미<br>)<br>(미<br>)<br>(미<br>)<br>(미<br>)<br>( | 학과<br>학사(<br>(로건(<br>)<br>(로건(<br>)<br>(<br>)<br>(<br>)<br>(<br>)<br>(<br>)<br>(<br>)<br>(<br>)<br>(<br>)<br>(<br>)<br>(<br>)                                                                                                    | 명보 대학원<br>전 244<br>(14)<br>(14)<br>(14)<br>(14)<br>(14)<br>(14)<br>(14)<br>(1                                                                                                    | Iet AF<br>고등<br>21구<br>친구                                                                                                    | 연대소설문<br>생정정보<br>대신강수<br>· 교과과정 전호<br>· 교과과정 전호<br>· 교과과정 전호<br>· · · · · · · · · · · · · · · · · · ·                                                                                                     | *<br>(시) > 파미너<br>여야미라평<br>(<br>건<br>(시) - 355 - 4)                                                                                                    | (10.5-11<br>이사]<br>고나 수                                                                                                    | 37년 87<br>바행<br>같이 제4<br>학생<br>0<br>2<br>2<br>2                                                                                                    | 한리 ><br>소 사<br>장원<br>0<br>0<br>0<br>20                                          | 本部<br>1873<br>04世<br>0<br>6<br>20                                                                                                    | K40<br>전성 (종<br>태스 ·<br>이전: -<br>이전: -<br>이원: -<br>이원: -<br>이원: -                                                                                                    | 3<br>5 5 10 2 1 M (7<br>2 2 1 A 2<br>3 3 4 2                                                                                                    | 도 응망<br>기 :<br>편, 저 관<br>e<br>K4<br>K4<br>K4<br>K4                                                                                                    | 2<br>· 음:가(<br>2017)<br>· [18] (<br>2017)<br>· [18] (<br>2017)<br>· [18 |
| 나         ····································                                                                                                    | RIA<br>3 월<br>71 2008 -<br>문화대로<br>운왕대대<br>3 의 적 북<br>고과 과장                                                                                                    | 2<br>2<br>2<br>2<br>2<br>2<br>2<br>2<br>2<br>2<br>2<br>2<br>2<br>3<br>3<br>3<br>2<br>3<br>2<br>3                                                                                                    | 정 :                                                                                                    | (비상작<br>(비상작<br>(비상자<br>(비상자<br>(비)<br>(1)<br>(0)<br>(0)<br>(0)<br>(0)<br>(0)<br>(0)<br>(0)<br>(0)<br>(0)<br>(0                    | 학과<br>학사3<br>(로건국<br>33)<br>33)<br>33)<br>33)<br>33)<br>33)<br>33)                                                                                                    | 명보         대 학생           10         학생           전 학생         학생           명         학생           명         학생           명         학생           명         학생           명         학생           명         학생           명         학생           명         학생           명         학생           명         학생           명         학생           10         학생                                                                                                    | I역사<br>구명<br>것구                                                                                                    | 연대소설문<br>행정정보<br>대학214<br>- 교과과정 전2<br>- 교과과정 전2<br>- 교과과정 전2<br>                                                                                                    | *<br>********<br>**************************                                                                                                    | (10.5-11<br>이사고<br>고 수                                                                                                    | 37년 87<br>바행<br>같이 제4<br>이<br>2<br>2<br>2                                                                                                    | 한리()<br>소 사<br>이<br>이<br>이<br>20                                                | 中京<br>(18 四)<br>(18 四)<br>(18 0)<br>(18 0)<br>(18 0)<br>(18 0)<br>(18 0)<br>(18 0                                                                                                    | K40<br>전성 종<br>태스 ♥<br>당당교원<br>0000<br>이 2월<br>이 2월<br>이 2월<br>이 2월<br>이 2월<br>우 200                                                                                                    | 3<br>5 51092148 (ア<br>な)<br>1 2 2 2 4 A 2<br>第 5 - 0 - 5<br>8 1 2 0 - 13 - 0<br>第 1 2 0 - 13 - 0<br>第 1 2 0 - 13 - 0<br>8 1 2 0 - 13 - 0<br>8 1 2 0 - 13 - 0<br>8 1 2 0 - 13 - 0<br>8 1 2 0 - 13 - 0<br>8 1 2 0 - 13 - 0<br>8 1 2 0 - 13 - 0<br>8 1 2 0 - 13 - 0<br>8 1 2 0 - 13 - 0<br>8 1 2 0 - 13 - 0<br>8 1 2 0 - 13 - 0<br>8 1 2 0 - 13 - 0<br>8 1 2 0 - 13 - 0<br>8 1 - 0<br>8 1 -                             | 도 응망<br>기 :<br>편, 저 관<br>+<br>K4<br>K4<br>K4<br>K4<br>K4<br>K4                                                                                                    | 2<br>+ (1)34<br>202771<br>2029<br>2029<br>002<br>003<br>003<br>003<br>003                                                                                                    |
| ····································                                                                                                    | মানস<br>ব<br>হ<br>হ<br>হ<br>হ<br>য<br>জ<br>জ<br>জ<br>জ<br>য<br>জ<br>জ<br>জ<br>জ<br>জ<br>জ<br>জ<br>জ<br>জ<br>জ                                                                                                    | 2<br>2<br>2<br>2<br>2<br>2<br>2<br>2<br>2<br>2<br>2<br>2<br>2<br>3<br>3<br>3<br>2<br>3<br>3<br>2<br>3<br>3<br>2<br>3<br>2<br>3<br>2<br>3<br>2<br>3<br>2<br>3<br>2<br>3<br>2<br>3<br>2<br>3<br>2<br>3<br>2<br>3<br>2<br>3<br>2<br>3<br>2<br>3<br>2<br>3<br>2<br>3<br>2<br>3<br>3<br>3<br>3<br>3<br>3<br>3<br>3<br>3<br>3<br>3<br>3<br>3<br>3<br>3<br>3<br>3<br>3<br>3<br>3                                         | 정 년<br>정 년<br>영 전 / 4<br>영 가 물 한 과<br>(<br>)<br>(<br>)<br>(<br>)<br>(<br>)<br>(<br>)<br>(<br>)<br>(<br>)<br>(<br>)<br>(<br>)<br>(                                                                                                    | 비행작<br>소립<br>강경영<br>미술치<br>2<br>3<br>5<br>호<br>01<br>01<br>01<br>00<br>00<br>00<br>00<br>00<br>00<br>00<br>00<br>00<br>00          | 학과<br>학사3<br>(도건3<br>(도건3<br>(고요)<br>(고요)<br>(고요)<br>(고요)<br>(고요)<br>(고요)<br>(고요)<br>(고요)                                                                                                    | 문화         대 학원           전         과학           문화(비송·희·희·희·희·희·희·희·희·희·희·희·희·희·희·희·희·희·희·희                                                                                                    | 101.M<br>102<br>22<br>25<br>25<br>27<br>25<br>27<br>25<br>27<br>25<br>27<br>25<br>27<br>25<br>27<br>25<br>27<br>25<br>27<br>25<br>27<br>25<br>27<br>25<br>27<br>25<br>27<br>25<br>25<br>25<br>25<br>25<br>25<br>25<br>25<br>25<br>25<br>25<br>25<br>25 | 현대소설률<br>현장정보<br>대학214<br>- 교관과정 전치<br>문학의 비대학원<br>문학 양지학과<br>문학 양지학과<br>문학 양지학과<br>문학 양지학과<br>문학 양지학과<br>문학 양지학과<br>문학 양지학과<br>문학 양지학과<br>문학 양지학과                                                                                                    | 호<br>(사) > 파미석<br>한위과정<br>(<br>(<br>(<br>(<br>(<br>(<br>(<br>(<br>(<br>(<br>(<br>(<br>(<br>(<br>(<br>(<br>(<br>(<br>(                                                                                                    | ·연 > <<br>여사고<br>고 수<br>공                                                                                                    | 5<br>장성보<br>방법<br>2<br>2<br>2<br>2<br>2<br>2<br>2<br>2<br>2<br>2<br>2<br>2<br>2<br>2<br>2<br>2<br>2<br>2                                                                                                    | 한리 ><br>소 사<br>0<br>0<br>20<br>의입니                                              | 中京<br>(名2)<br>(3)<br>(3)<br>(3)<br>(3)<br>(3)<br>(4)<br>(4)<br>(4)<br>(4)<br>(4)<br>(4)<br>(4)<br>(4)<br>(4)<br>(4                                                                                                    | 전성 종<br>태스 ▼<br>당당교원<br>0000<br>이 2월<br>이 2월<br>이 2월<br>지 않을<br>지 않을<br>지 않을<br>지 않을                                                                                                    | 3<br>5 5 10 2 4 M (7<br>5 10 2 4 M (7<br>5 1<br>1 2 2 4 M 2<br>3 10 5 - 1 5<br>3 10 5 - 1 1 5<br>3 10 5 - 1                                                                                      | 도용망)<br>기 :<br>편, 저군<br>(<br>(<br>(<br>(<br>(<br>(<br>(<br>(<br>(<br>(<br>(<br>(<br>(<br>(<br>(<br>(<br>(<br>(<br>(                                                                                                    | 2<br>+ (0.74)<br>2017)<br>- (0.84)<br>- (0.84)<br>- (0.8                                                                                                    |
| ····································                                                                                                    | <b>RIA</b><br>71 2008 -<br>हर्राणा<br>हराणा<br>बाषाझ<br>बाग्रव्याझ                                                                                                    | 2<br>2<br>2<br>2<br>3<br>대학원 예<br>3<br>3<br>대학원 •<br>2<br>3<br>3<br>3<br>3<br>3<br>3<br>3<br>3<br>3<br>3<br>3<br>3<br>3<br>3<br>3<br>3<br>3<br>3                                                                                                    | 전 1번 / 4<br>전 1번 / 4<br>응 차 로 한 과<br>( 박수 같 좌 년 주)<br>( 박수 같 좌 년<br>6505810-<br>6505810-<br>6505810-<br>6505810-<br>6505810-<br>6505810-                                                                                                    | 비상작<br>                                                                                                    | 학과<br>학사(<br>1로건(<br>234)<br>234)<br>234)<br>234)<br>234)<br>234)<br>234)<br>234)                                                                                                    | 2 년 대 학원<br>전 고려<br>2 대<br>2 대<br>2 대<br>2 대<br>2 대<br>2 대<br>2 대<br>2 대<br>2 대<br>2 대                                                                                                    | 101.M<br>101<br>101<br>101<br>101<br>101<br>101<br>101<br>101<br>101<br>10                                                                                                    | 연대소설문<br>변경정보<br>미산2/4<br>- 교관과정 전호<br>환경<br>문화에 응대학평<br>문어 응대학평<br>문어 응대학평<br>문어 응대학평<br>문어 응대학평<br>문어 양파학관<br>(1년 양파 나타내성 ( )                                                                                                    | 호<br>(시) > 파미<br>-<br>학위과왕<br>(<br>(남동3, 4)<br>이번학기에<br>왕만                                                                                                    | (10.5-11<br>여자)<br>조나 수<br>공<br>0101 신(                                                                                                    | 3)신성 (1<br>) 가장<br>고강했며,<br>2<br>2<br>2<br>2<br>2<br>2<br>2<br>2<br>2<br>2<br>2<br>2<br>2<br>2<br>2<br>2<br>2<br>2<br>2                                                                                                    | 한리 ><br>소 사<br>0<br>0<br>20<br>의입니                                              | 43<br>08<br>0<br>0<br>20<br>0<br>1<br>0<br>1<br>0<br>1<br>0<br>0<br>0<br>0<br>0<br>0<br>0<br>0<br>0<br>0                                                                                                    | 전성 종<br>레스 •<br>당당교원<br>이상문<br>이상문<br>이상문<br>이상문<br>이용구<br>입송이<br>입송<br>목록이<br>입송도<br>입송                                                                                                    | 3<br>5 5 6 2 5 4 9<br>2 5 6 2 5 4 9<br>2 5 6 5 5 5 5 5 5 5 5 5 5 5 5 5 5 5 5 5                                                                                                    | 도용망)<br>기 :<br>편, 저군<br>(<br>(<br>(<br>(<br>(<br>(<br>(<br>(<br>(<br>(<br>(<br>(<br>(<br>(<br>(<br>(<br>(<br>(<br>(                                                                                                    | 2<br>- 0.745<br>2927<br>2929<br>2929                                                                                                    |
| · 수 214<br>· 수 214<br>· 수 214<br>· · · · · · · · · · · · · · · · · · ·                                                                                                     | মানে<br>                                                                                                    | 2<br>2<br>2<br>2<br>2<br>2<br>2<br>2<br>2<br>2<br>3<br>2<br>3<br>2<br>3<br>2<br>3<br>2<br>3<br>3<br>2<br>3<br>3<br>2<br>3<br>2<br>3<br>3<br>2<br>3<br>3<br>2<br>3<br>3<br>2<br>3<br>3<br>2<br>3<br>3<br>2<br>3<br>3<br>2<br>3<br>3<br>2<br>3<br>3<br>3<br>3<br>3<br>3<br>3<br>3<br>3<br>3<br>3<br>3<br>3<br>3<br>3<br>3<br>3<br>3<br>3<br>3                                                                       | 명 (1 ) (1 ) (1 ) (1 ) (1 ) (1 ) (1 ) (1                                                                                                    | 비상작<br>                                                                                                    | 학과<br>학사(<br>1료건전<br>2월)<br>2월)<br>2월)<br>2월)<br>2월)<br>2월)<br>2월)<br>2월)<br>28)<br>28)<br>28)<br>28)<br>28)<br>28)<br>28)<br>28)<br>28)<br>28                                                                                                    | 명보 대학원<br>정확<br>문학에 관락<br>문학에 관측<br>모학에 관측<br>소설왕격은<br>소설왕격은<br>고실학 구<br>다 보험<br>다 문학<br>다 문학<br>다 문학<br>다 문학<br>다 문학                                                                                                    | 194.4<br>19<br>27<br>27                                                                                                    | 역대소설률<br>행정정보<br>대는 254<br>- 교과과정 전2<br>- 교과과정 전2<br>- 교과과정 전2<br>문화에슬대학원<br>문화학습대학원<br>문대학생학학과<br>문대학생학학과<br>문대학생학학과<br>문대학생학학과<br>문대학생학학과                                                                                                    | 호<br>학위파왕<br>·<br>·<br>· · · · · · · · · · · · · · · · ·                                                                                                     | ·전 · · ·<br>여자5<br>교 수<br>공                                                                                                    | 1.5<br>2201 H<br>학원<br>0<br>2<br>2<br>2<br>2<br>2<br>2<br>2<br>2<br>2<br>2<br>2<br>2<br>2<br>2<br>2<br>2<br>2<br>2                                                                                                    | 한리 ><br>소 사<br>0<br>0<br>20<br>의입니                                              | 43<br>08<br>0<br>0<br>20<br>0<br>1<br>0<br>1<br>0<br>1<br>0<br>0<br>0<br>0<br>0<br>0<br>0<br>0<br>0<br>0                                                                                                    | K40<br>전취 종<br>태소 ▼<br>당당교원<br>0500<br>이상은<br>이상은<br>이상은<br>이용구<br>이용호<br>위우이<br>감운이<br>감운이<br>감운이<br>감운이<br>방구<br>유명<br>이용호<br>위<br>유명<br>(1)<br>(1)<br>(1)<br>(1)<br>(1)<br>(1)<br>(1)<br>(1)<br>(1)<br>(1)                                                                                                    | 3<br>3<br>3<br>3<br>3<br>3<br>3<br>3<br>3<br>3<br>3<br>3<br>3<br>3                                                                                                    | <u>5 89</u> 7<br>71 2<br>円、オご<br>ド<br>ド<br>K4<br>K4<br>K4<br>K4<br>K4<br>K4<br>K4<br>K4<br>K4<br>K4<br>K4<br>K4<br>K4                                                                                                    | 2<br>                                                                                                    |
|                                                                                                    | <b>RIA</b><br>71 2008 -<br>উপলের<br>উপলের<br>উপলের<br>অগলার                                                                                                    | 2<br>2<br>2<br>2<br>2<br>2<br>2<br>2<br>2<br>2<br>2<br>2<br>2<br>2<br>2<br>3<br>2<br>2<br>3<br>2<br>2<br>3<br>2<br>2<br>3<br>2<br>2<br>3<br>2<br>2<br>3<br>2<br>2<br>3<br>2<br>2<br>3<br>2<br>2<br>3<br>2<br>3<br>2<br>2<br>2<br>3<br>2<br>3<br>2<br>3<br>2<br>3<br>2<br>3<br>2<br>3<br>3<br>2<br>3<br>3<br>2<br>3<br>3<br>3<br>3<br>3<br>3<br>3<br>3<br>3<br>3<br>3<br>3<br>3<br>3<br>3<br>3<br>3<br>3<br>3<br>3 | 정                                                                                                    | 비상작<br>소년<br>강경<br>미승치<br>2<br>3<br>5호<br>                                                                                         | 학자           학자                                                                                                    | 전 미 선정<br>전 가지<br>고가지<br>문화에 속독<br>전대시가요<br>가 문화<br>전대 문학<br>가 국장<br>가 국장<br>가 국장<br>가 국장<br>가 국장<br>가 국장<br>가 구<br>가 구<br>가 가 가 가 구<br>가 가 가 가 구<br>가 가 가 가 가 가                                                                                                    | । स. म<br>अन्न<br>अन्न<br>अन्न<br>र                                                                                                    | 현대소설률<br>현장정보<br>대는 214<br>- 교관과정 전치<br>문화대 등대학원<br>문대 정직학과<br>문대 정직학과<br>문대 정직학과<br>대한 정학학과<br>대한 정학학과<br>대한 정학학과<br>대한 정학학과                                                                                                    | 호<br>(사) > 파파 -<br>학위과정<br>(<br>·<br>·<br>·<br>·<br>·<br>·<br>·<br>·<br>·<br>·<br>·<br>·<br>·<br>·<br>·<br>·<br>·<br>·                                                                                                    | (10:5-11<br>(여자)<br>고 ( 수<br>공<br>(0)(D) 신역                                                                                                    | 1.5<br>왕신의 1<br>방정<br>고 2011 (<br>2<br>2<br>2<br>2<br>2<br>2<br>2<br>2<br>2<br>2<br>2<br>2<br>2<br>2<br>2<br>2<br>2<br>2<br>2                                                                                                    | 5년) · · · · · · · · · · · · · · · · · · ·                                       | 4 20<br>01 H<br>0<br>0<br>0<br>0<br>0<br>0<br>0<br>0<br>0<br>0<br>0<br>0<br>0<br>0<br>0<br>0<br>0<br>0<br>0                                                                                                    | K40<br>가소 ·<br>태소 ·<br>태소 ·<br>태소 ·<br>태소 ·<br>대상규칙<br>이상규<br>이율소<br>유럽이<br>감운대<br>감운대<br>감운대<br>감송<br>이용규<br>입상규<br>입상규<br>입상품<br>입상품<br>입상품<br>입상품                                                                                                    | 3<br>5 5 00 0 44 1 .7<br>5 10 0 0 44 1 .7<br>5 10 0 -5 1<br>8 10 - 0 -1 .5<br>8 12 0 -13 .0<br>8 10 5 -11 .5<br>8 10 5 -11 .5                                                                       | 도용망)<br>기 1<br>115 저 2<br>6<br>K4<br>K4<br>K4<br>K4<br>K4<br>K4<br>K4<br>K4<br>K4<br>K4<br>K4<br>K4<br>K4                                                                                                    | 2<br>- 87,74<br>294,71<br>294,10<br>294,10<br>00<br>00<br>00<br>00<br>00<br>00<br>00<br>00<br>00                                                                                                    |
| · · · · · · · · · · · · · · · · · · ·                                                                                                    | RIA<br>(1997)<br>기 2008 -<br>문화(4)<br>문화(4)<br>문화(4)<br>(교과)과왕                                                                                                    | 2<br>2<br>2<br>2 (대학원 예<br>3 (대학원 -<br>2<br>2 (대학원 -<br>2<br>2 (대학원 -<br>2<br>2 (대학원 -<br>2<br>2<br>3<br>2<br>3<br>2<br>3<br>2<br>3<br>2<br>3<br>2<br>3<br>2<br>3<br>2<br>3<br>2<br>3                                                                                                    | 입 1년 / 3<br>일 년 / 3<br>일 2 2 2 3<br>일 2 2 3 2 2 2 3<br>일 2 2 3 2 2 2 3<br>일 2 2 3 2 2 3<br>일 2 2 3 2 2 3<br>일 2 3 2 3 2 3 2 3 3 2 3 3 3 2 3 3 3 2 3 3 3 3 3 3 3 3 3 3 3 3 3 3 3 3 3 3 3 3                                                                                                    | 비원작<br>                                                                                                    | 학자           학자                                                                                                    | 정보         대 수가 주           11         가 주           12         가 주           13         가 주           14         14           15         14           15         14           15         14           15         14           15         14           15         14           16         14           17         14           18         14           19         14           10         14           10         14           10         14           11         14           12         14           13         14           14         14           15         14           16         14           17         14           18         14           14         14           15         14           16         14           17         14           18         14           18         14           18         14           18         14           18                                                                                                    |                                                                                                    | 현대소설률<br>현장정보<br>□ ← 고관과정 전호<br>· 고관과정 전호<br>변화의 승대선정<br>문어 철적인과<br>문어 철적인과<br>(소설 철적인은)<br>문어 철적인과<br>문어 철적인과<br>문어 철적인과<br>문어 철적인과<br>문어 철적인과                                                                                                    | 1<br>()) 프리<br>()<br>() 프리<br>()<br>() 프리<br>()<br>()<br>()<br>()<br>()<br>()<br>()<br>()<br>()<br>()<br>()<br>()<br>()                                                                                                    | ·앱 > 수<br>역 AI3<br>조 수<br>공<br>이미 신                                                                                                    | 5<br>왕신의 1<br>방정<br>고 2011<br>2<br>2<br>2<br>2<br>2<br>2<br>2<br>2<br>2<br>2<br>2<br>2<br>2<br>2<br>2<br>2<br>2<br>2                                                                                                    | 5년)<br>소 사<br>전원<br>0<br>20<br>의입니<br>0<br>0<br>0                               | 4820<br>0812<br>0012<br>00<br>00<br>00<br>00<br>00<br>00<br>00<br>00                                                                                                    | K40<br>전성 전<br>태스 ·<br>이전철<br>이전철<br>이전철<br>이전철<br>이전철<br>이전철<br>이전철<br>이전철<br>이전철<br>이전철                                                                                                    | 3<br>5 5 10 2 1 M<br>7 2<br>1 2 2 4 M<br>2 2 4 M 2<br>3 9 - 0 9 - 5<br>5 12 0 - 13 0<br>8 12 0 - 13 0<br>8 12 0                                                                    | 도 응망  <br>[편, 제 23<br>년, 제 34<br>(44)<br>(44)<br>(44)<br>(44)<br>(44)<br>(44)<br>(44)<br>(4                                                                                                    | 2<br>+ (1) (1) (1)<br>2) (2) (2)<br>2) (2) (2)<br>2) (2) (2)<br>(2) (2)<br>(2) (2)<br>(2) (2)<br>(2) (2)<br>(2) (2)<br>(2) (2)<br>(2) (2)<br>(2) (2) (2)<br>(2) (2) (2) (2)<br>(2) (2) (2) (2)<br>(2) (2) (2) (2)<br>(2) (2) (2) (2)<br>(2) (2) (2) (2) (2)<br>(2) (2) (2) (2) (2)<br>(2) (2) (2) (2) (2)<br>(2) (2) (2) (2) (2) (2)<br>(2) (2) (2) (2) (2) (2) (2)<br>(2) (2) (2) (2) (2) (2) (2) (2) (2) (2)                                                                                                    |
| ····································                                                                                                    | RIA<br>71 2008 -<br>2 2008 -<br>2 2008 -<br>2 2008<br>2 2008<br>2008                                                                                                    | 2<br>Chi 4 2 0<br>Chi 4 2 0<br>2<br>Chi 4 2 0<br>2<br>Chi 4 2 0<br>2<br>2<br>2<br>2<br>2<br>2<br>2<br>2<br>2<br>2<br>2<br>2<br>2<br>2<br>2<br>2<br>2<br>2                                                                                                    | 명 년 / 3                                                                                                    | 비행학<br>스럽<br>미술치<br>기호<br>기호<br>기호<br>이<br>이<br>이<br>이<br>이<br>이<br>이<br>이<br>이<br>이<br>이<br>이<br>이<br>이<br>이                      | 학사           학사                                                                                                    | 명보         대 42 명           전 11         전 14           명         전 14           전 14         대 12           전 14         대 12           전 14         대 12           전 14         대 12           전 14         대 12           전 14         대 12           전 14         대 12           전 14         대 12           전 15         대 12           전 15         대 12                                                                                                    |                                                                                                    | 역대소설률<br>영경정보<br>대는 214<br>고과과장 전치<br>· 교과과장 전치<br>· 교과과장 전치<br>· 교과과장 전치<br>· · · · · · · · · · · · · · · · · · ·                                                                                                     | 1<br>소위과정<br>·<br>·<br>·<br>·<br>·<br>·<br>·<br>·<br>·<br>·<br>·<br>·<br>·<br>·<br>·<br>·<br>·<br>·<br>·                                                                                                    | 10.5-11<br>역 ) 수<br>역 AFI<br>고 수<br>공                                                                                                    | 5<br>방정 32<br>22<br>2<br>2<br>2<br>2<br>2<br>2<br>2<br>2<br>2<br>2<br>2<br>2<br>2<br>2<br>2<br>2<br>2                                                                                                    | 바리 ><br>소 사<br>장원<br>0<br>0<br>20<br>의입니<br>0<br>0<br>0<br>0<br>0               | 今日<br>1日間<br>0日世<br>0<br>0<br>0日世<br>0<br>0<br>0<br>0<br>0<br>0<br>0<br>0<br>0<br>0<br>0<br>0<br>0<br>0                                                                                                    | K400<br>전화 영<br>미스 ▼<br>이상문<br>이상문<br>지수<br>지수<br>지수<br>지수<br>지수<br>지수<br>지수<br>지수<br>지수<br>지수<br>지수<br>지수<br>지수                                                                                                    | 3<br>3<br>3<br>3<br>3<br>3<br>3<br>3<br>3<br>3<br>3<br>3<br>3<br>3                                                                                                    | 도 공양<br>[편, 제 관<br>년<br>(44)<br>(44)<br>(44)<br>(44)<br>(44)<br>(44)<br>(44)<br>(4                                                                                                    | 2<br>- 074<br>294771<br>2944<br>2944<br>2944<br>2944<br>00<br>00<br>00<br>00<br>00<br>00<br>00<br>00<br>00                                                                                                    |
| ····································                                                                                                    | <b>RIM</b><br>71 2008 -<br>উ হাজ্য<br>উ হাজ্য<br>এখন জ<br>এখন জ                                                                                                    | AS<br>22<br>23대학원 배<br>23대학원 배<br>23대학원 -<br>23대학원 -<br>23<br>23<br>23<br>23<br>23<br>23<br>23<br>23<br>23<br>23<br>23<br>23<br>23                                                                                                    |                                                                                                    | ·····································                                                                                              | 학자           학자                                                                                                    | 전 미 선정<br>전 고 나<br>고 나<br>문 산 에 속 특<br>전 대 시 이 쓰<br>수 삶 양 객 2<br>소 삶 양 객 2<br>소 삶 양 객 2<br>산 극 문 다<br>한 다 문 안<br>시 상 약 2<br>시 사 같 약 2<br>시 사 같 약 2<br>시 사 같 약 2                                                                                                    |                                                                                                    | 역대소설률<br>영경정보<br>대학214<br>- 교관과정 전치<br>문화대 현대학원<br>운영정작학과<br>문영정작학과<br>문영정작학과<br>(소설 정적인은(2)<br>                                                                                                    | (A) 파괴<br>호위파평<br>(<br>- 2<br>(1) 2<br>(1) 2 | ·입 ) 수<br>여자기<br>조비 수<br>공<br>공<br>8<br>종<br>종                                                                                                    | .5<br>당신 31 7<br>당정<br>관업 제<br>2<br>2<br>2<br>2<br>2<br>2<br>2<br>2<br>2<br>2<br>2<br>2<br>2<br>2<br>2<br>2<br>2<br>2                                                                                                    | 바리 ><br>소 사<br>장원<br>0<br>0<br>0<br>20<br>의입니<br>0<br>0<br>0<br>0<br>0          | 今日<br>1日間<br>0日世<br>0<br>0<br>0日世<br>0<br>0<br>0<br>0<br>0<br>0<br>0<br>0<br>0<br>0<br>0                                                                                                    | X400<br>전체 (호<br>모 스 (호<br>모 스 (호<br>오 (호<br>오 (호<br>오 (호<br>오 (호<br>오 (호<br>오 (호<br>오 (호<br>오 | 3<br>5<br>5<br>5<br>5<br>5<br>5<br>5<br>5<br>5<br>5<br>5<br>5<br>5                                                                                                    | 도 공양<br>기기 1<br>만, 지 2<br>·<br>·<br>·<br>·<br>·<br>·<br>·<br>·<br>·<br>·<br>·<br>·<br>·<br>·<br>·<br>·<br>·<br>·<br>·                                                                                                    | 2<br>- (1)2(1)<br>2(2)2(1)<br>2(2)2(1)<br>2(                                                                                                    |
| · · · · · · · · · · · · · · · · · · ·                                                                                                    | RIA<br>(1) 2008 -<br>문화(4) 6<br>문화(4) 6<br>E(1) 6<br>E(1) 6                                                                                                    | 2<br>2<br>2<br>2<br>2<br>2<br>2<br>2<br>2<br>2<br>2<br>2<br>3<br>2<br>3<br>2<br>3<br>2<br>3<br>2                                                                                                    | 전 1년 / 2<br>전 1년 / 2<br>전 1년 / 2<br>전 1월 2 3 12 12 13<br>전 14 14 22 33년<br>전 505 10<br>0 505 10<br>0 505 10<br>0 505 10<br>0 505 10<br>505 20<br>505 20<br>50<br>505 20<br>50<br>505 20<br>50<br>50<br>50<br>50<br>50<br>50<br>50<br>50<br>50<br>50<br>50<br>50<br>50 | 비성적<br>사업<br>가지<br>2<br>2<br>2<br>2<br>2<br>2<br>2<br>2<br>2<br>2<br>2<br>2<br>2<br>2<br>2<br>2<br>2<br>2                          | ••••••••••••••••••••••••••••••••••••                                                                                                    | 정보         대 여 여 명           12         나 아 아           13         나 아 아           14         나 아           15         나 아           16         나 아           17         나 아           18         나 아           18         나 아           18         나 아           19         나 아           10         나 아           10         나 아           10         나 아           11         나 아           12         나 아           13         나 아           14         나 아           15         나 아           16         나 아           17         나 아           18         나 아           19         나 아           10         나 아           11         나 아           12         나 아           13         나 아           14         나 아           15         나 아           16         나 아           17         나 아           18         나 아           19         나 아           10         나 아     <                                                                                                    |                                                                                                    | 현대소설률<br>현장정보<br>□ ← 고관과정 전호<br>· 고관과정 전호<br>전화(10 년 년 년 년<br>문화(10 년 년 년)<br>문화(10 년 년 년)<br>문화(10 년 년 년)<br>(소설 중작인 관)<br>(소설 중작인 관)<br>문(10 년 년 년 년)<br>문(10 년 년 년 년)<br>문(10 년 년 년)<br>문(10 년 년 년)<br>문(10 년 년 년)<br>문(10 년 년 년)<br>문(10 년 년 년)<br>문(10 년 년)<br>문(10 년)<br>문(10 년 년)<br>문(10 년 년)<br>문(10 년)<br>문(10 년)<br>문(                                                                                                    | 1<br>이 이 이 이 이 이 이 이 이 이 이 이 이 이 이 이 이 이 이                                                                                                     | ·영 > 수<br>에서도<br>·의 수사도<br>····································                                                                                                    | .5<br>지신의?<br>방정<br>인정체제<br>인<br>인<br>인<br>인<br>인<br>인<br>인<br>인<br>인<br>인<br>인<br>인<br>인<br>의<br>인<br>이<br>의<br>인<br>이<br>의<br>인<br>이<br>의<br>인<br>이<br>의<br>인<br>이<br>의<br>인<br>이<br>의<br>인<br>이<br>의<br>인<br>이<br>의<br>인<br>이<br>의<br>인<br>의<br>인 | 5년)<br>소 사<br>3월 0<br>0<br>0<br>0<br>20<br>0<br>0<br>0<br>0<br>0<br>0<br>0<br>0 | 本部<br>04世<br>0<br>0<br>0<br>0<br>0<br>0<br>0<br>0<br>0<br>0<br>0<br>0<br>0<br>0<br>0<br>0<br>0                                                                                                    | (K400<br>제本 (名)<br>(本)<br>(本)<br>(本)<br>(本)<br>(本)<br>(本)<br>(本)<br>(本)<br>(本)<br>(本                                                                                                    | 3<br>5 5 102 2 M 7<br>5 112 2 M 7<br>5 2 M 12<br>112 2 M 12<br>112 2 M 12<br>1 | 도 운망<br>기기 : 2<br>편, 제 2 2<br>년<br>(44)<br>(44)<br>(44)<br>(44)<br>(44)<br>(44)<br>(44)<br>(4                                                                                                    | 2<br>- 0.745<br>2017)<br>2017)<br>2019<br>2019                                                                                                    |
|                                                                                                    | <b>RIM</b><br>71 2008 -<br>2 2008 -<br>2 200                                                                                                    | AS<br>2<br>2<br>2 2 2 2 2 2 2 2 2 2 2 2 2 2 2 2 2                                                                                                     | 역 년 / 4                                                                                                    | 비성적<br>N<br>N<br>N<br>N<br>N<br>N<br>N<br>N<br>N<br>N<br>N<br>N<br>N                                                               | et Al 3           et Al 3           ii G 22;           331           321           321           321           321           321           321           321           321           321           321           321           321           321           321           321           321           321           321           321           321           321           321           321           321                                                                                                    | 정보         111 0 0 0 0           111         2 14           111         2 14           111         2 14           111         2 14           111         2 14           111         2 14           111         2 14           111         2 14           111         2 14           111         2 14           111         2 14           111         2 14           111         2 14           111         2 14           111         2 14           111         2 14           111         2 14           111         2 14           111         2 14           111         2 14           111         2 14           111         2 14           111         2 14           111         2 14           111         2 14           111         2 14           111         2 14           111         2 14           111         2 14           111         2 14           111         2 14           111         2 14                                                                                                    | 104 AF                                                                                                    | 연대소설문<br>행정정보<br>대는 244<br>대는 244<br>대는 244<br>대는 244<br>대한 244<br>대한 244 | 1<br>- 2<br>- 2<br>- 2<br>- 2<br>- 2<br>- 2<br>- 2<br>- 2<br>- 2<br>- 2                                                                                                    | (0.5-11<br>여사1<br>소니 수<br>고니 수<br>공                                                                                                    | 5<br>화신해<br>반장<br>고입제<br>                                                                                                    | 바리 ><br>소 사<br>8월<br>0<br>0<br>0<br>20<br>9일L<br>0<br>0<br>0<br>0<br>0          |                                                                                                    |                                                                                                    | 3<br>5<br>5<br>5<br>5<br>5<br>5<br>5<br>5<br>5<br>5<br>5<br>5<br>5                                                                                                    | C 名野     71 2     71 2     71 2     71 3     71 3     71 3     71 3     71 3     71 3     71 3     71 3     71 3     71 3     71 3     71 3     71 3     71 3     71 3     71 3     71 3     71 3     71 3     71 3     71 3     71 3     71 3     71 3     71 3     71 3     71 3     71 3     71 3     71 3     71 3     71 3     71 3     71 3     71 3     71 3     71 3     71 3     71 3     71 3     71 3     71 3     71 3     71 3     71 3     71 3     71 3     71 3     71 3     71 3     71 3     71 3     71 3     71 3     71 3     71 3     71 3     71 3     71 3     71 3     71 3     71 3     71 3     71 3     71 3     71 3     71 3     71 3     71 3     71 3     71 3     71 3     71 3     71 3     71 3     71 3     71 3     71 3     71 3     71 3     71 3     71 3     71 3     71 3     71 3     71 3     71 3     71 3     71 3     71 3     71 3     71 3     71 3     71 3     71 3     71 3     71 3     71 3     71 3     71 3     71 3     71 3     71 3     71 3     71 3     71 3     71 3     71 3     71 3     71 3     71 3     71 3     71 3     71 3     71 3     71 3     71 3     71 3     71 3     71 3     71 3     71 3     71 3     71 3     71 3     71 3     71 3     71 3     71 3     71 3     71 3     71 3     71 3     71 3     71 3     71 3     71 3     71 3     71 3     71 3     71 3     71 3     71 3     71 3     71 3     71 3     71 3     71 3     71 3     71 3     71 3     71 3     71 3     71 3     71 3     71 3     71 3     71 3     71 3     71 3     71 3     71 3     71 3     71 3     71 3     71 3     71 3     71 3     71 3     71 3     71 3     71 3     71 3     71 3     71 3     71 3     71 3     71 3     71 3     71 3     71 3     71 3     71 3     71 3     71 3     71 3     71 3     71 3     71 3     71 3     71 3     71 3     71 3     71 3     71 3     71 3     71 3     71 3     71 3     71 3     71 3     71 3     71 3     71 3     71 3     71 3     71 3     71 3     71 3     71 3     71 3     71 3     71 3     71 3     71 3     71 3     71 3     71 3     71 3     71 3     71 3     71 3     71 3                                                                                                    | 2<br>+ () 3/5<br>2017)<br>2017)<br>2017)<br>2019<br>2019<br>20                                                                                                    |
|                                                                                                    | RIA<br>71 2008 - 문화여 등<br>문화여 등<br>교과과정<br>고과과정<br>2123 - 0<br>9123 - 0<br>9123 - 0<br>9123 - 0<br>9123 - 0<br>9123 - 0<br>9123 - 0<br>9123 - 0<br>9123 - 0<br>9124 - 0<br>9124 - 0<br>9125 - 0<br>9124 - 0<br>9125 - 0<br>9125 - 0<br>91                                                                                                    | AS<br>22<br>23대학원 배<br>23대학원 -<br>23대학원 -<br>23<br>23<br>23<br>23<br>23<br>23<br>23<br>23<br>23<br>23<br>23<br>23<br>23                                                                                                    | 정 1 1 2 2 3 2 2 3 2 2 3 2 3 2 3 2 3 2 3 2                                                                                                    | 비성적<br>22<br>23<br>23<br>23<br>23<br>23<br>23<br>23<br>23<br>23<br>23<br>23<br>23                                                  | et Al 3           et Al 3           i = C12           i = C12           j = C12           j = C12 <td< td=""><td>2 전 미 야권<br/>전 고자<br/>고고가<br/>문화에 승제<br/>전대 사인용<br/>소설왕적인<br/>소설왕적인<br/>전대 운영<br/>신대 운영<br/>신대 운영<br/>신대 운영<br/>신대 운영<br/>신대 운영<br/>신대 운영<br/>신대 운영<br/>신대 운영<br/>신다 운영<br/>신대 운영<br/>신라<br/>신왕<br/>전대<br/>문화<br/>(1)<br/>(1)<br/>(1)<br/>(1)<br/>(1)<br/>(1)<br/>(1)<br/>(1)<br/>(1)<br/>(1)</td><td></td><td>현대소설률<br/>현장정보<br/>대근 274<br/>- 교관과정 전호<br/>문학대 이대 선정<br/>문학대 이대 전성<br/>문학 정확 신과<br/>문대 정확 신과<br/>문대 정확 신과<br/>문대 정확 신과<br/>문대 정확 신과<br/>문대 정확 신과<br/>문대 정확 신과<br/>문대 정확 신과<br/>문대 정확 신과<br/>문대 정확 신과<br/>문대 정확 신과<br/>문대 정확 신과</td><td>1<br/>(A) 파파식<br/>학위파왕<br/>(<br/>(전)<br/>(전)<br/>(전)<br/>(전)<br/>(전)<br/>(전)<br/>(전)<br/>(전)<br/>(전)<br/>(</td><td>10.5-11<br/>여시기<br/>소 수 사<br/>고 수<br/>고 수<br/>고 수<br/>고 수<br/>고 수<br/>구<br/>고 수<br/>구<br/>고 수<br/>구<br/>고 수<br/>구<br/>고 수<br/>구<br/>고 수<br/>구<br/>고 수<br/>구<br/>고 수<br/>구<br/>고 수<br/>구<br/>고 수<br/>구<br/>고 수<br/>구<br/>고 수<br/>구<br/>고 수<br/>구<br/>고 우<br/>구<br/>고 우<br/>구<br/>고 구<br/>구<br/>고 우<br/>구<br/>고 우<br/>구<br/>고 우<br/>구<br/>고 우<br/>구<br/>고 우<br/>구<br/>고 우<br/>구<br/>고 우<br/>구<br/>고 우<br/>구<br/>고 우<br/>구<br/>고 우<br/>구<br/>고 우<br/>구<br/>고 우<br/>구<br/>고 우<br/>구<br/>고 우<br/>구<br/>고 우<br/>구<br/>고 우<br/>구<br/>고 우<br/>구<br/>그 우<br/>구<br/>고 우<br/>구<br/>고 우<br/>구<br/>고 우<br/>구<br/>고 우<br/>구<br/>고 우<br/>구<br/>고 우<br/>구<br/>고 우<br/>구<br/>고 우<br/>구<br/>고 우<br/>구<br/>고 우<br/>구<br/>고 우<br/>고 우<br/>구<br/>고 우<br/>구<br/>고 우<br/>구<br/>고 우<br/>구<br/>고 우<br/>구<br/>고 우<br/>구<br/>고 우<br/>구<br/>고 우<br/>구<br/>고 우<br/>구<br/>고 우<br/>구<br/>고 우<br/>구<br/>고 우<br/>구<br/>고 우<br/>구<br/>고 우<br/>구<br/>고 우<br/>구<br/>고 우<br/>구<br/>고 우<br/>구<br/>고 우<br/>구<br/>고 우<br/>구<br/>고 우<br/>구<br/>고 우<br/>고 우<br/>구<br/>고 우<br/>고 우<br/>고 우<br/>고 우<br/>구<br/>고 우<br/>고 우<br/>고 우<br/>고 우<br/>고 우<br/>고 우<br/>고 우<br/>고 우<br/>고 우<br/>고 우</td><td>11 년 11 /<br/>11 년 11 /<br/>12 2 2<br/>2 2<br/>2 2<br/>2 2<br/>2 2<br/>2 2<br/>2 2<br/>2 2<br/>2 2</td><td>한리 &gt;<br/>소 사<br/>0<br/>0<br/>0<br/>0<br/>20<br/>0<br/>0<br/>0<br/>0<br/>0<br/>0<br/>0</td><td>018 20<br/>018 20<br/>20<br/>0<br/>0<br/>0<br/>0<br/>0<br/>0<br/>0<br/>0<br/>0<br/>0<br/>0<br/>0<br/>0<br/>0<br/>0<br/>0<br/>0</td><td>(440)<br/>전화 (종)<br/>파스 · · · · · · · · · · · · · · · · · · ·</td><td>3<br/>5 5 100 2 4 M (7<br/>5 10 0 2 4 M (7<br/>5 10 1 2 4 M (7<br/>5 10 1 2 4 M (7<br/>5 1 1 2 4 M (7<br/>5 1 1 2 M (7<br/>5 1 1 2 M (7<br/>5 1 1 2 M (7</td><td><ul> <li>二 みび</li> <li>二 スシン</li> <li>二 スシン</li> <li< td=""><td>2<br/>• 0746<br/>29474<br/>29474<br/>974701<br/>09<br/>00<br/>00<br/>00<br/>00<br/>00<br/>00<br/>00<br/>00<br/>00</td></li<></ul></td></td<> | 2 전 미 야권<br>전 고자<br>고고가<br>문화에 승제<br>전대 사인용<br>소설왕적인<br>소설왕적인<br>전대 운영<br>신대 운영<br>신대 운영<br>신대 운영<br>신대 운영<br>신대 운영<br>신대 운영<br>신대 운영<br>신대 운영<br>신다 운영<br>신대 운영<br>신라<br>신왕<br>전대<br>문화<br>(1)<br>(1)<br>(1)<br>(1)<br>(1)<br>(1)<br>(1)<br>(1)<br>(1)<br>(1)                                                                                                    |                                                                                                    | 현대소설률<br>현장정보<br>대근 274<br>- 교관과정 전호<br>문학대 이대 선정<br>문학대 이대 전성<br>문학 정확 신과<br>문대 정확 신과<br>문대 정확 신과<br>문대 정확 신과<br>문대 정확 신과<br>문대 정확 신과<br>문대 정확 신과<br>문대 정확 신과<br>문대 정확 신과<br>문대 정확 신과<br>문대 정확 신과<br>문대 정확 신과                                                                                                    | 1<br>(A) 파파식<br>학위파왕<br>(<br>(전)<br>(전)<br>(전)<br>(전)<br>(전)<br>(전)<br>(전)<br>(전)<br>(전)<br>(                                                                                                    | 10.5-11<br>여시기<br>소 수 사<br>고 수<br>고 수<br>고 수<br>고 수<br>고 수<br>구<br>고 수<br>구<br>고 수<br>구<br>고 수<br>구<br>고 수<br>구<br>고 수<br>구<br>고 수<br>구<br>고 수<br>구<br>고 수<br>구<br>고 수<br>구<br>고 수<br>구<br>고 수<br>구<br>고 수<br>구<br>고 우<br>구<br>고 우<br>구<br>고 구<br>구<br>고 우<br>구<br>고 우<br>구<br>고 우<br>구<br>고 우<br>구<br>고 우<br>구<br>고 우<br>구<br>고 우<br>구<br>고 우<br>구<br>고 우<br>구<br>고 우<br>구<br>고 우<br>구<br>고 우<br>구<br>고 우<br>구<br>고 우<br>구<br>고 우<br>구<br>고 우<br>구<br>고 우<br>구<br>그 우<br>구<br>고 우<br>구<br>고 우<br>구<br>고 우<br>구<br>고 우<br>구<br>고 우<br>구<br>고 우<br>구<br>고 우<br>구<br>고 우<br>구<br>고 우<br>구<br>고 우<br>구<br>고 우<br>고 우<br>구<br>고 우<br>구<br>고 우<br>구<br>고 우<br>구<br>고 우<br>구<br>고 우<br>구<br>고 우<br>구<br>고 우<br>구<br>고 우<br>구<br>고 우<br>구<br>고 우<br>구<br>고 우<br>구<br>고 우<br>구<br>고 우<br>구<br>고 우<br>구<br>고 우<br>구<br>고 우<br>구<br>고 우<br>구<br>고 우<br>구<br>고 우<br>구<br>고 우<br>고 우<br>구<br>고 우<br>고 우<br>고 우<br>고 우<br>구<br>고 우<br>고 우<br>고 우<br>고 우<br>고 우<br>고 우<br>고 우<br>고 우<br>고 우<br>고 우 | 11 년 11 /<br>11 년 11 /<br>12 2 2<br>2 2<br>2 2<br>2 2<br>2 2<br>2 2<br>2 2<br>2 2<br>2 2                                                                                                    | 한리 ><br>소 사<br>0<br>0<br>0<br>0<br>20<br>0<br>0<br>0<br>0<br>0<br>0<br>0        | 018 20<br>018 20<br>20<br>0<br>0<br>0<br>0<br>0<br>0<br>0<br>0<br>0<br>0<br>0<br>0<br>0<br>0<br>0<br>0<br>0                                                                                                    | (440)<br>전화 (종)<br>파스 · · · · · · · · · · · · · · · · · · ·                                                                                                    | 3<br>5 5 100 2 4 M (7<br>5 10 0 2 4 M (7<br>5 10 1 2 4 M (7<br>5 10 1 2 4 M (7<br>5 1 1 2 4 M (7<br>5 1 1 2 M (7<br>5 1 1 2 M (7<br>5 1 1 2 M (7                                                                                     | <ul> <li>二 みび</li> <li>二 スシン</li> <li>二 スシン</li> <li< td=""><td>2<br/>• 0746<br/>29474<br/>29474<br/>974701<br/>09<br/>00<br/>00<br/>00<br/>00<br/>00<br/>00<br/>00<br/>00<br/>00</td></li<></ul>                                                                                                    | 2<br>• 0746<br>29474<br>29474<br>974701<br>09<br>00<br>00<br>00<br>00<br>00<br>00<br>00<br>00<br>00                                                                                                    |
| ····································                                                                                                    | RIA<br>31 208 -<br>문306 -<br>문306 -<br>E40 -<br>E50 -<br>E50 | 2<br>2<br>2<br>2<br>2<br>2<br>2<br>2<br>2<br>3<br>2<br>3<br>2<br>3<br>2<br>3<br>2<br>3<br>2<br>3                                                                                                    | 정보         정보           학년 / 4         종           학년 / 4         종           학수 23 3년         학자 24           학수 23 3년         (1) 25           학수 23 3년         (1) 25           학수 24 38년 호         (1) 25           학수 25 38년 호         (1) 25           학수 25 38년 호         (1) 25                                                                                                    | 비성적<br>                                                                                                    | et Al 2           et Al 2           i at Clo           i at Clo           2341           2341           2341           2341           2341           2341           2341           2341           2341           2341           2341           2341           2341           2341           2341           2341           2341           2341           2341           2341           2341           3341           3341           3341           3341           3341           3341           3341           3341           3341           3341           3341           3341                                                                                                    | 정보         대 여왕           법         과 여왕           법         과 여왕           법         대 여왕           법         대 여왕           법         대 여왕           법         대 6 18           법         대 18           법         대 18           대 18         대 18           대 18         대 18           대 18         대 18           대 18         대 18           대 18         대 18           대 18         대 18           대 18 <td< td=""><td>104 AF</td><td>연대소설률<br/>변경정보<br/>대산공식<br/>· 교과과정 전호<br/>· 교과과정 전호<br/>· 교과과정 전호<br/>· 교과적인<br/>· · · · · · · · · · · · · · · · · · ·</td><td>1<br/>지 · 프 피 ·<br/>지 · 프 피 ·<br/>지 · · · · · · ·<br/>지 · · · · · ·<br/>지 · · · ·</td><td>(10.5-11<br/>(여자) 수<br/>여자] 코 수<br/>공<br/>공<br/>공<br/>공<br/>공<br/>공<br/>공<br/>공<br/>공<br/>유<br/>·</td><td>1.5<br/>동안 전 21<br/>탄생<br/>고 22<br/>2<br/>2<br/>2<br/>2<br/>2<br/>2<br/>2<br/>2<br/>2<br/>2<br/>2<br/>2<br/>2<br/>2<br/>2<br/>2<br/>2</td><td>9년() · · · · · · · · · · · · · · · · · · ·</td><td>中部<br/>(1872)<br/>(0)<br/>(187)<br/>(197)<br/>(197)<br/>(1</td><td>전석 (종<br/>미소 ▼)<br/>(이 2호 월 (종)<br/>(이 2호 월 (종)<br/>(이 2호 월 (종)<br/>(종)<br/>(종)<br/>(종)<br/>(종)<br/>(종)<br/>(종)<br/>(종)<br/>(종)<br/>(종)</td><td>3<br/>3<br/>3<br/>3<br/>3<br/>3<br/>3<br/>3<br/>3<br/>3<br/>3<br/>3<br/>3<br/>3</td><td>도 운영 기<br/>가 : :<br/>(편, 자급)<br/>(편, 자급)<br/>(여, 자급)<br/>(여, 자급)<br/>(句, 자급)<br/>(句, 자])<br/>()<br/>()<br/>()<br/>()<br/>()<br/>()<br/>()<br/>()<br/>()<br/>()<br/>()<br/>()<br/>()</td><td>2<br/>- 8740<br/>2912<br/>2912<br/>2914<br/>2914<br/>2</td></td<> | 104 AF                                                                                                    | 연대소설률<br>변경정보<br>대산공식<br>· 교과과정 전호<br>· 교과과정 전호<br>· 교과과정 전호<br>· 교과적인<br>· · · · · · · · · · · · · · · · · · ·                                                                                                     | 1<br>지 · 프 피 ·<br>지 · 프 피 ·<br>지 · · · · · · ·<br>지 · · · · · ·<br>지 · · · ·                                                                                                    | (10.5-11<br>(여자) 수<br>여자] 코 수<br>공<br>공<br>공<br>공<br>공<br>공<br>공<br>공<br>공<br>유<br>·                                                                                                    | 1.5<br>동안 전 21<br>탄생<br>고 22<br>2<br>2<br>2<br>2<br>2<br>2<br>2<br>2<br>2<br>2<br>2<br>2<br>2<br>2<br>2<br>2<br>2                                                                                                    | 9년() · · · · · · · · · · · · · · · · · · ·                                      | 中部<br>(1872)<br>(0)<br>(187)<br>(197)<br>(197)<br>(1 | 전석 (종<br>미소 ▼)<br>(이 2호 월 (종)<br>(이 2호 월 (종)<br>(이 2호 월 (종)<br>(종)<br>(종)<br>(종)<br>(종)<br>(종)<br>(종)<br>(종)<br>(종)<br>(종)                                                                                                    | 3<br>3<br>3<br>3<br>3<br>3<br>3<br>3<br>3<br>3<br>3<br>3<br>3<br>3                                                                                                    | 도 운영 기<br>가 : :<br>(편, 자급)<br>(편, 자급)<br>(여, 자급)<br>(여, 자급)<br>(句, 자급)<br>(句, 자])<br>()<br>()<br>()<br>()<br>()<br>()<br>()<br>()<br>()<br>()<br>()<br>()<br>() | 2<br>- 8740<br>2912<br>2912<br>2914<br>2914<br>2                                                                                                    |

유의사항 : 타대학원 교류학점을 신청할 경우

- (가) 타 대학원 과목을 수강신청하고자 하는 경우에는 교학팀 방문
- (나) 신청가능 학점 : 최대 6학점

## · 수강신청한 교과목을 삭제하고자 할 경우

(가) 삭제방법 : 하단 수강신청목록에서 이미 신청한 교과목 중
 [삭제하고자하는 과목]을 마우스로 선택 ▶ [삭제] 버튼 클릭

▶ 아래 그림과 같은 메시지 "삭제하시겠습니까?"가 나온 상태에서 ▶

[확인] 클릭 ▶ 삭제완료

| Expansion Dong<br>tenovated Infor | iguk's<br>Ination Manage | omignt Syntami | 원스1<br>인터  | 감 학사<br>1 교환 | 정보 대학원<br>순립 경의 | 학사  | 행정정보                         |       |                   |    |          |     |            |            |             |         |       |
|-----------------------------------|--------------------------|----------------|------------|--------------|-----------------|-----|------------------------------|-------|-------------------|----|----------|-----|------------|------------|-------------|---------|-------|
| 이 수강신                             | 181                      |                |            |              |                 |     | 日本に出す                        | AE>   | 교과수업 > 수강         | 신입 | 변화 :     | 수감  | 신청 💆       | 화면인쇄       | 学生雷雪        | + (알기)  | 방기H   |
| 년도 / 학)                           | 21 2008 -                | 2              | 학변 / 성당    | 2            | 194             |     |                              | 219   | ·과장 석사과정          | 8  |          |     |            |            | 학기          | 28171   |       |
| 소역                                | 是动用音                     | è대학왕 예1        | 會치료학과 미    | 술치료전         | W               |     |                              |       |                   |    |          |     |            |            |             |         |       |
| 대학원                               | 문화야 :                    | 8대학원 -         | 학과         | 전체           |                 |     | ▼ 교과과정 전체                    |       |                   | 캠퍼 | <u>ک</u> | (종컵 | 퍼스 🍷       | 교과목당       | 3           |         |       |
| 0 31 41 715                       | 의용로                      |                |            |              |                 |     |                              |       |                   |    |          |     |            | 108 25 \$  | 1 1 1 2 2 2 | 1 241 5 | 격생    |
| 신형                                | 교과과정                     | 미수구분           | 학수강좌변화     | 2            | 교과용             | 명   | 한과                           |       | 전공                | 학동 | 정원       | 며분  | 당당교원       | 강의사        | 121         | 강의      | 4     |
| (1) 신경                            |                          | 전공             | 6306B10-01 | 조회           | 소용창작2           |     | 문예창작학과                       | 1     |                   | 2  | 0        | 0   | 미상문        | 원12.0-13   | .0. Ka      | 09      | 1     |
| 전 신청                              |                          | 전공             | 6SC6B10-02 | · 조화         | 소류학적2           |     | 문예참작학과                       |       |                   | 2  | 20       | 20  | 이왕규        | £12.0-13   | .0 Ke       | 08      |       |
| 創신장                               |                          | 전공             | 6SD6B13-01 | 茶園           | 현대소설론           |     | 臣예창작학과                       |       |                   | 2  | 0        | Ð   | 미철호        | 2H10.5-11  | .5 Ke       | 03      |       |
| <b>문</b> 신철                       |                          | 건공             | 63D5B17-01 | (茶刻          | 마동문학특경          | 21  | 문예항작학과                       |       |                   | 2  | .0       | 0   | 유장미        | 월10.5-11   | .5. Ke      | 03      |       |
| 61신형                              |                          | 전공             | 6SD6820-01 | 臣至           | 희곡창작2           |     | Constantiane                 | -     | MARTINE AND AND A | -  | 0        | 0   | 김음미        | 화12.0-13   | .0 K4       | 03      |       |
| (1)신청                             |                          | 전공             | 6SD5C29-01 | 조회           | 한국문학사(          | 2)  | a and a design of the second | 19144 | MACADIAN COMPLEX  | 1  | 0        | 0   | 임준영        | 월10.5-11   | .5 K4       | 02      |       |
| <ul> <li>신설</li> </ul>            |                          | 진공             | GSC6C30-01 | 조회           | 현대문학이용          | 유연구 | 1 i) 4/11 t                  | H시겠   | 습니까?              |    | .0       | .8  | 백왕급        | \$H10.5-11 | .5 K        | 02      |       |
| 紀신청                               |                          | 전공             | 6SD6A02-01 | 조索           | 시창작2            |     |                              |       | 300 V             |    | 0        | 0   | 이상문        | ≝ 12.0-13  | .0 KA       | 02      |       |
| 6)신청                              |                          | 전공             | 6305A02-02 | 2 조회         | 시창작2            |     | 확인                           | 1     | 취소                |    | 0        | 0   | 박제천        | 원12.0-13   | .0. Ke      | 03      |       |
| 1월 신철                             |                          | 전공             | 6SD6H27-01 | 医조           | 건좋채화작법          | 1   | 비교에 운영한다.                    | 23    | 바제건공              | 2  | 0        | 0   | 각동88       | 里5.0-6.5   | K           | 04      |       |
| 61 신청                             |                          | 전공             | GSD6H15-01 | 초회           | 문화재사진론          | 5   | 불교미술문화학과                     | 23    | 바재견공              | 2  | 0        | 8   | 아좋재        | 型10.5-11   | .5 K3       | 04      |       |
| []신성                              |                          | 전공             | GS05HS9-01 | 조회           | 문화재단청론          | £   | 불교여술문화학과                     | 23    | 바채건공              | 2  | 0        | 8   | 입영주        | \$10.5-11  | .5 K        | 04      |       |
| 전성성                               |                          | 전공             | 6S06H04-01 | 至創           | 박물관학개를          | 8   | 불교예술문화학과                     | 83    | 화제건공              | 5  | 0        | 0   | 음엷수        | 副12.0-13   | CO. K       | 04      |       |
| [건수:49]                           |                          |                |            |              |                 |     |                              |       |                   |    |          |     |            |            |             |         |       |
| < )                               |                          |                |            |              |                 |     |                              |       |                   |    |          |     |            |            |             | 6       | >     |
| 최대선수현<br>최대신청(                    | 학점 ()<br>학점 8            | 선수신            | 1성학점       | 0            | 총신청학점           | 6   | 선수포함<br>총신영학정                | б     | 총교차수강학점           | e  | 5        | E   | 대학원<br>타과정 | 0 2        | 타학과<br>타건공  | 6<br>0  | 10 12 |
| > 수강신경                            | 왕목록                      |                |            |              |                 |     |                              |       |                   |    |          |     |            |            |             |         |       |
| TINT                              | 미수구분                     | 학수강            | 좌변호        | ;            | R설학과            |     | 교과육명                         |       |                   | 강의 | 시간       |     |            | 강의:        | <u>e</u>    | 학점      | Ê.    |
| ग, अस                             | Constantine and          | GSC6B          | 10-02 문어   | 삼작학고         |                 |     | 소설창작2                        |       | ₩12.0-13.0        | 1  |          |     | K405       | 3          | 2           | The lot |       |
| া, ধ্য                            |                          | 6SC6B          | 20-01 문예   | [창작학과        |                 |     | 회곡창작2                        |       | \$H12.0-13.0      | E. |          |     | K403       | 1          |             | 2       |       |
| in a second                       |                          | BSC6B          | 13-01 20   | 창작학과         |                 |     | 현대소성론                        |       | \$H10.5-11.5      |    |          |     | K403       | 3          |             | 2       |       |

## (4) 수강신청 종료

# (가) 종료방법 : 수강신청을 정상적으로 마친 후 Logout을 누르고 uDrims의 창을 닫는다.

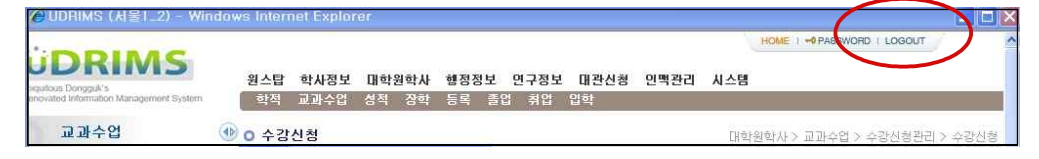

(나) 암호변경 : uDrims로그인 → 화면오른쪽 상단에 열쇠모양의 PASSWORD 버튼
 클릭 → 기존의 비밀번호 입력 → 변경비밀번호 입력 → 변경비밀번호 확인입력 →
 확인 클릭 → 변경완료